Министерство науки и высшего образования Российской Федерации

Федеральное государственное бюджетное образовательное учреждение высшего образования «Оренбургский государственный университет»

Кафедра прикладной математики

П.А. Болдырев

# РАБОТА С СИСТЕМОЙ КОНТРОЛЯ ВЕРСИЙ GIT В ОПЕРАЦИОННОЙ СИСТЕМЕ WINDOWS

Методические указания

Рекомендовано к изданию редакционно-издательским советом федерального государственного бюджетного образовательного учреждения высшего образования «Оренбургский государственный университет» для обучающихся по образовательной программе высшего образования по направлению подготовки 02.04.02 Фундаментальная информатика и информационные технологии

Рецензент – доцент, кандидат технических наук А.Е. Шухман

Болдырев, П. А.

Б79

Работа с системой контроля версий GIT в операционной системе Windows: методические указания / П.А. Болдырев; Оренбургский гос. ун-т. – Оренбург: ОГУ, 2019.

Методические указания по выполнению лабораторных работ в системе управления исходными кодами программ GIT для операционной системы Microsoft Windows.

Методические указания предназначены для обучающихся по образовательной программе высшего образования по направлению подготовки 02.04.02 Фундаментальная информатика и информационные технологии при изучении дисциплины «Управление программными проектами».

УДК 004.42(076.5) ББК 32.972.1я7

© Болдырев П.А., 2019 © ОГУ, 2019

# Содержание

| Введение                                                   |   |
|------------------------------------------------------------|---|
| 1 Лабораторная работа 1. Знакомство с GIT и Tortoise GIT   | 5 |
| Общие сведения                                             | 5 |
| Задание                                                    |   |
| 2 Лабораторная работа 2. Создание веток                    |   |
| Общие сведения                                             |   |
| Примечание                                                 |   |
| Задание                                                    |   |
| 3 Лабораторная работа 3 Создание ветви «Debug» и «Release» |   |
| Общие сведения                                             |   |
| Задание                                                    |   |
| 4 Лабораторная работа 4 Чтение изменений                   |   |
| Общие сведения                                             |   |
| Задание                                                    |   |
| 5 Лабораторная работа 5 Сервис GitHub                      |   |
| Общие сведения                                             |   |
| Задание                                                    |   |
| Список использованных источников                           |   |

#### Введение

Git – распределенная система контроля версий файлов, созданная под руководством Линуса Торвальдса. Системы контроля версий позволяют хранить несколько версий одних и тех же файлов с возможностью возврата к старому варианту, просмотра изменений, их авторов и т.д.

Распределенная система контроля версий не нуждается в центральном сервере, хранящем версии, вся история хранится на каждом локальном компьютере и при необходимости синхронизируется с аналогичным хранилищем другого компьютера. В этом отличие Git от, например, SVN – можно установить Git только на локальный компьютер и хранить все версии у себя, не дублируя на сервер. Однако в случае командной работы все же удобно иметь сервер, хранящий версии. Такой сервер также можно воспринимать как бэкап всех актуальных файлов и их версий, доступный из любой точки мира.

### 1 Лабораторная работа 1. Знакомство с GIT и Tortoise GIT

#### Общие сведения

Система управления версиями (от англ. Version Control System, VCS или Revision Control System) – программное обеспечение для облегчения работы с изменяющейся информацией. Система управления версиями позволяет хранить несколько версий одного и того же документа, при необходимости возвращаться к более ранним версиям, определять, кто и когда сделал то или иное изменение, и многое другое.

Такие системы наиболее широко используются при разработке программного обеспечения для хранения исходных кодов разрабатываемой программы. Однако они могут с успехом применяться и в других областях, в которых ведётся работа с большим количеством непрерывно изменяющихся электронных документов.

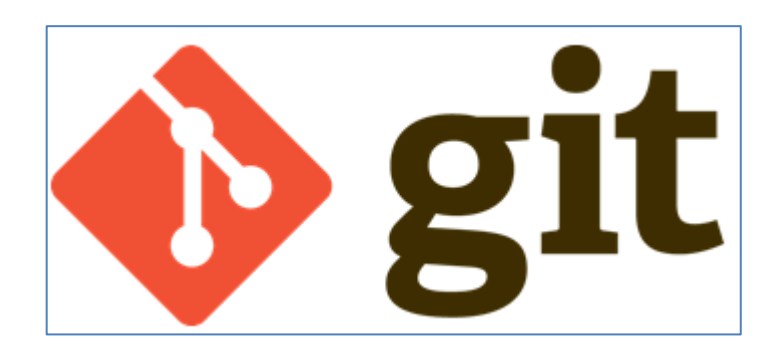

Рисунок 1.1 Git – распределённая система управления версиями

Git – распределённая система управления версиями. Проект был создан Линусом Торвальдсом для управления разработкой ядра Linux, первая версия выпущена 7 апреля 2005 года. На сегодняшний день его поддерживает Джунио Хамано.

Ядро Git представляет собой набор утилит командной строки с параметрами. Все настройки хранятся в текстовых файлах конфигурации. Такая реализация делает Git легко портируемым на любую платформу и даёт возможность легко интегрировать Git в другие системы (в частности, создавать графические git – клиенты с любым желаемым интерфейсом).

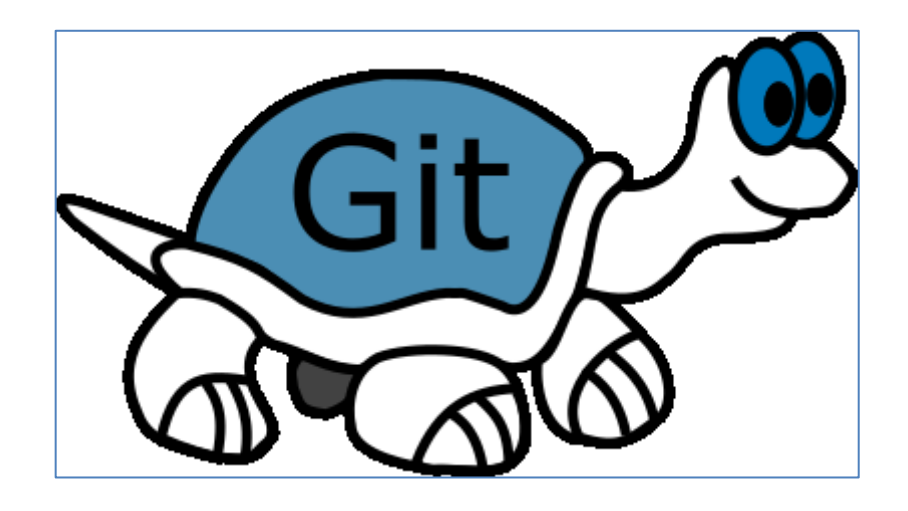

Рисунок 1.2 – TortoiseGit – визуальный клиент системы управления исходными кодами программ Git для OC Microsoft Windows

TortoiseGit – визуальный клиент системы управления исходными кодами программ Git для OC Microsoft Windows.

Реализован как расширение проводника Windows (shell extension). Подрисовывает иконки к файлам, находящимся под управлением Git, для отображения их статуса в Git.

| ð.       | Свойства графики                |        |
|----------|---------------------------------|--------|
| <b>+</b> | Настройка переключаемой графики |        |
|          | Вид                             | >      |
|          | Сортировка                      | >      |
|          | Группировка                     | >      |
|          | Обновить                        |        |
|          | Настроить папку                 |        |
|          | Открыть в Visual Studio         |        |
|          | Вставить                        |        |
|          | Вставить ярлык                  |        |
|          | Отменить переименование         | CTRL+Z |
|          | Git Init Here                   |        |
|          | Git Gui                         |        |
|          | Git Bash                        |        |
|          | Поделиться                      | >      |
| ð        | Git Clone                       |        |
| Ű        | Git Create repository here      |        |
| æ        | TortoiseGit                     | >      |
|          | Создать                         | >      |
|          | Свойства                        |        |

Рисунок 1.3 – Создание репозитория Git

Репозиторий Git представляет собой каталог файловой системы, в котором находятся файлы конфигурации репозитория, файлы журналов, хранящие операции, выполняемые над репозиторием, индекс, описывающий расположение файлов, и хранилище, содержащее собственно файлы. Структура хранилища файлов не отражает реальную структуру хранящегося в репозитории файлового дерева, она ориентирована на повышение скорости выполнения операций с репозиторием. Когда ядро обрабатывает команду изменения (неважно, при локальных изменениях или при получении патча от другого узла), оно создаёт в хранилище новые файлы, соответствующие новым состояниям изменённых файлов. Существенно, что никакие операции не изменяют содержимого уже существующих в хранилище файлов.

| Имя                                | Дата изменения                       | Тип                                | Размер |  |
|------------------------------------|--------------------------------------|------------------------------------|--------|--|
| 🧾 .git<br>📄 Текстовый документ.txt | 11.12.2017 23:08<br>11.12.2017 23:09 | Папка с файлами<br>Текстовый докум | 0 КБ   |  |

Рисунок 1.4 – Репозиторий Git

| Лмя         | Дата изменения   | Тип             | Размер |
|-------------|------------------|-----------------|--------|
| hooks       | 11.12.2017 23:08 | Папка с файлами |        |
| info        | 11.12.2017 23:08 | Папка с файлами |        |
| objects     | 11.12.2017 23:08 | Папка с файлами |        |
| refs        | 11.12.2017 23:08 | Папка с файлами |        |
| config      | 11.12.2017 23:08 | Файл            | 1 KE   |
| description | 11.12.2017 23:08 | Файл            | 1 KE   |
| HEAD        | 11.12.2017 23:08 | Файл            | 1 KE   |

#### Рисунок 1.5 – Репозиторий Git

По умолчанию репозиторий хранится в подкаталоге с названием «.git» в корневом каталоге рабочей копии дерева файлов, хранящегося в репозитории. Любое файловое дерево в системе можно превратить в репозиторий git, отдав команду создания репозитория из корневого каталога этого дерева (или указав корневой каталог в параметрах программы). Репозиторий может быть импортирован с другого узла, доступного по сети. При импорте нового репозитория автоматически создаётся рабочая копия, соответствующая последнему зафиксированному состоянию импортируемого репозитория (то есть не копируются изменения в рабочей копии исходного узла, для которых на том узле не была выполнена команда commit).

| 🐒 C:\User                   | s\Александр\Desktop                                     | р\Репозиторий с данными - С            | Commit - TortoiseGit         |                      | -             |            | ×     |
|-----------------------------|---------------------------------------------------------|----------------------------------------|------------------------------|----------------------|---------------|------------|-------|
| Commit to:                  | master                                                  | Γ                                      | new branch                   |                      |               |            |       |
| Message:                    |                                                         |                                        |                              |                      |               |            |       |
| Terrad                      | 5.GN9917                                                |                                        |                              |                      |               |            |       |
| Amend                       | Last Commit                                             |                                        |                              |                      |               |            | 1/14  |
| Americ                      | ther date                                               | 11 12 2017                             |                              |                      |               |            |       |
| ✓ Set au                    | ulor <u>u</u> ate                                       | 25:11:41                               |                              | _                    |               |            | _     |
| Set au                      | thor                                                    |                                        |                              |                      | Add Signe     | ed-off-by  |       |
| Changes n<br>Check:<br>Path | nade (double-click on file<br><u>All N</u> one Unversio | for diff):<br>ned Versioned Added Dele | eted Modified <b>Files</b> S | iubmodules<br>Status |               |            | L.,   |
| Not Ve                      | arsioned Files                                          |                                        |                              |                      | /             |            |       |
|                             | екстовый документ.tx                                    | t                                      | .txt                         | Unknown              |               |            |       |
| <                           |                                                         |                                        |                              |                      |               |            | >     |
| Show I                      | <u>J</u> nversioned Files                               |                                        |                              | 1                    | files selecte | d, 1 files | total |
| Do not                      | autoselect submodules                                   |                                        |                              |                      | Vier          | w Patch>   | >     |
| Whole                       | Project                                                 |                                        |                              |                      |               |            |       |
| Messa                       | ge onl <u>v</u>                                         |                                        | <u>O</u> K                   |                      | Cancel        | Hel        | p     |

Рисунок 1.6 – Репозиторий с данными

| æ        | Свойства графики                |        |
|----------|---------------------------------|--------|
| <b>*</b> | Настройка переключаемой графики |        |
|          | Вид                             |        |
|          | Сортировка                      | 2      |
|          | Группировка                     | 1      |
|          | Обновить                        |        |
|          | Настроить папку                 |        |
|          | Открыть в Visual Studio         |        |
|          | Вставить                        |        |
|          | Вставить ярлык                  |        |
|          | Отменить переименование         | CTRL+Z |
|          | Git Add all files now           |        |
|          | Git Commit Tool                 |        |
|          | Git Gui                         |        |
|          | Git Branch                      | 2      |
|          | Git Bash                        |        |
|          | Поделиться                      | 2      |
| eq.      | Git Sync                        |        |
| <b>e</b> | Git Commit -> "master"          |        |
| R        | TortoiseGit                     |        |
|          | Создать                         |        |
|          | Свойства                        |        |

Рисунок 1.7 – Вызов мастера

| <sup>®</sup> C:\Users\Александр\De                                                                                                    | esktop\Peпозиторий с даннь                                                                          | іми - Commit - Torto                    | iseGit                             | _                 |           |
|----------------------------------------------------------------------------------------------------|----------------------------------------------------------------------------------------------------|-----------------------------------------|------------------------------------|-------------------|-----------|
| mmit to: master                                                                                                    |                                                                                                    | new branch                              |                                    |                   |           |
| <u>l</u> essage:<br>Первый коммит                                                                                                    |                                                                                                    |                                         |                                    |                   |           |
|                                                                                                    |                                                                                                    |                                         |                                    |                   |           |
| Signed-off-by: <u>Fopy</u>                                                                                                    | iakos <gorchakov_av@ors< td=""><td>ang - tu&gt;</td><td></td><td></td><td></td></gorchakov_av@ors<> | ang - tu>                               |                                    |                   |           |
|                                                                                                    |                                                                                                    |                                         |                                    |                   |           |
|                                                                                                    |                                                                                                    |                                         |                                    |                   |           |
| Amend Last Commit                                                                                                    |                                                                                                    |                                         |                                    |                   | 3/        |
| Set author date                                                                                                    | 11 12 2017                                                                                          | .11.41                                  |                                    |                   |           |
| Y   Jet autilitie uate                                                                                                    | 11,12,2017 🔤 🛀 🔼                                                                                    | A 11. TI V                              |                                    |                   |           |
| Set author                                                                                                    | CTYDEHT                                                                                             | . 11. 71                                |                                    | Add <u>S</u> igne | ed-off-by |
| Set author<br>Set author<br>Changes made (double-click<br>Check: <u>All N</u> one Unv                                                                                   | оп file for diff):<br>ersioned Versioned Addee                                                      | d Deleted Modified                      | Files Submodu                      | Add Signe         | ed-off-by |
| Set author<br>Set author<br>Changes made (double-click<br>Check: <u>All None Unv</u>                                                                                    | on file for diff):<br>ersioned Versioned Added                                                      | d Deleted Modified                      | Files Submodu<br>Status            | Add Signe         | ed-off-by |
| Set author gate Set author Changes made (double-click Check: <u>All None Unv</u> Versioned Files Текстовый документ.txt                                                 | оп file for diff):<br>ersioned Versioned Addee                                                      | d Deleted Modified<br>Extension         | Files Submodu<br>Status<br>Unknown | Add Signe         | ed-off-by |
| Set author gate Set author Changes made (double-click Check: <u>All None Unv</u> Versioned Files Текстовый документ.txt                                                 | on file for diff):<br>ersioned Versioned Added                                                      | d Deleted Modified<br>Extension<br>.txt | Files Submodu<br>Status<br>Unknown | Add Signe         | ed-off-by |
| Set author gate Set author Changes made (double-click Check: <u>All None Unv</u> Versioned Files Текстовый документ.txt                                                 | оп file for diff):<br>ersioned Versioned Added                                                      | d Deleted Modified<br>Extension<br>.txt | Files Submodu<br>Status<br>Unknown | Add Signa         | Ed-off-by |
| Set author gate Set author Changes made (double-click Check: <u>All None Unv</u> Versioned Files Текстовый документ.txt                                                 | on file for diff):<br>ersioned Versioned Addee                                                      | d Deleted Modified<br>Extension<br>.txt | Files Submodu<br>Status<br>Unknown | Add Signe         | Ed-off-by |
| Set author gate Set author Set author Changes made (double-click Check: <u>All None Unv</u> Versioned Files Текстовый документ.txt Show Unversioned Files               | on file for diff):<br>ersioned Versioned Adder                                                      | d Deleted Modified<br>Extension<br>.txt | Files Submodu<br>Status<br>Unknown | Add Signe         | ed-off-by |
| Set author gate Set author Changes made (double-click Check: <u>All None Unv</u> Versioned Files Текстовый документ.txt  Show Unversioned Files Do not autoselect submo | оп file for diff):<br>ersioned Versioned Addee                                                      | d Deleted Modified<br>Extension<br>.txt | Files Submodu<br>Status<br>Unknown | Add Signe         | ed-off-by |
| Set author gate Set author Changes made (double-click Check: <u>All None Unv</u> Versioned Files Текстовый документ.txt  Show Unversioned Files Do not autoselect submo | on file for diff):<br>ersioned Versioned Addee                                                      | d Deleted Modified<br>Extension<br>.txt | Files Submodu<br>Status<br>Unknown | Add Signe         | ed-off-by |

### Рисунок 1.8 – Репозиторий с данными

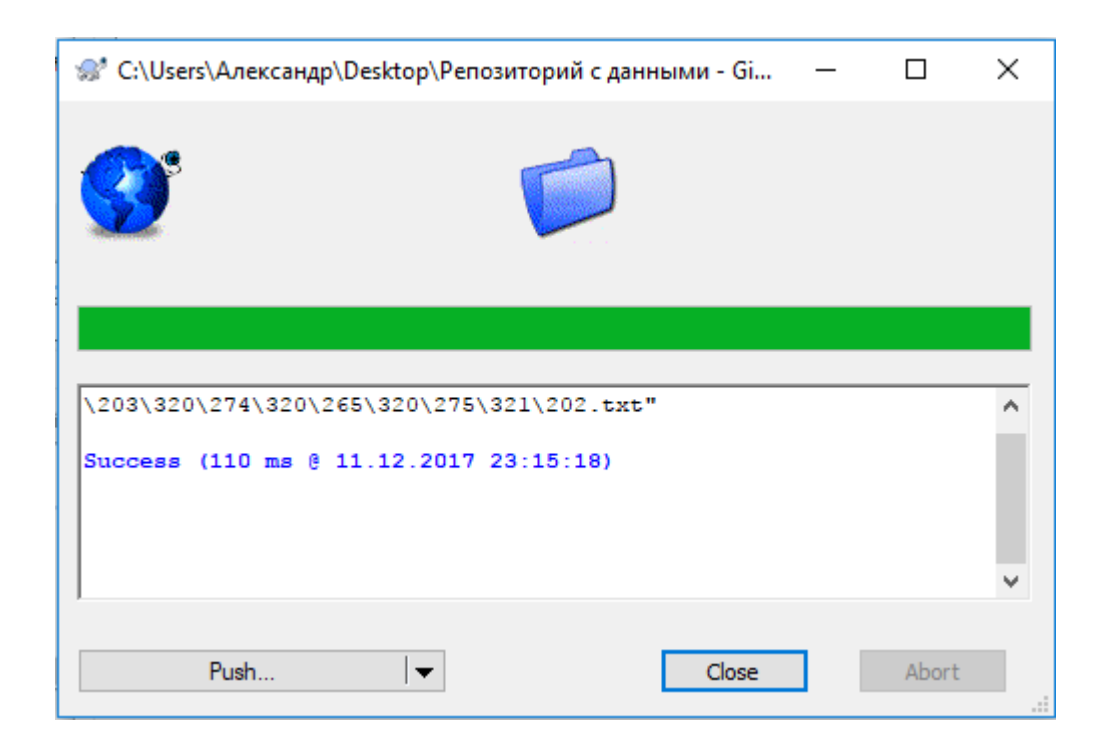

# Рисунок 1.9 – Подтверждение

| _   |                        |                |         | -          |                            |
|-----|------------------------|----------------|---------|------------|----------------------------|
| ۱ ۲ | 🏎 Скопировать путь     |                |         |            |                            |
| ить | 🖲 Вставить ярлык       | Переместить Ко | в т     | <b>K</b>   | Pull                       |
|     |                        |                | Упорядо |            | Fetch                      |
|     |                        |                |         | 2          | Push                       |
| *   | Свойства графики       |                |         | 9          | Diff                       |
| -   | <br>Настройка переключ | аемой графики  |         | a,         | Diff with previous version |
|     | Вид                    |                | >       | <u>8</u> = | Show log                   |
|     | Сортировка             |                | Ś       | 0          | Daemon                     |
|     | Группировка            |                | Ś       | R          | Revision graph             |
|     | Обновить               |                |         | <u>R</u>   | Repo-browser               |
|     |                        |                |         | 85         | Check for modifications    |
|     | Настроить папку        |                |         | 15         | Rebase                     |
|     | Открыть в Visual Studi | io             |         | 2          | Stash Save                 |
|     | Вставить               |                |         |            | Bisect start               |
|     | Вставить ярлык         |                |         |            | biseet start               |
|     | Отменить переимено     | вание          | CTRL+Z  | 4⁄         | Resolve                    |
|     | Git Add all files now  |                |         | 2          | Revert                     |
|     | Git Commit Tool        |                |         | 7          | Clean up                   |
|     | Git History            |                |         | 5 <b>2</b> | Switch/Checkout            |
|     | Git Gui                |                |         | ¥          | Merge                      |
|     | Git Branch             |                | >       | 12         | Create Branch              |
|     | Git Bash               |                |         | <b>T</b>   | Create Tag                 |
|     | <b>D</b>               |                |         | <b>5</b>   | Export                     |
|     | Поделиться             |                |         | 4          | Add                        |
| 9   | Git Sync               |                |         | -          |                            |
| 1   | Git Commit -> "maste   | r"             |         |            | Submodule Add              |
| R   | TortoiseGit            |                | >       | - 88       | Create Patch Serial        |
|     | Создать                |                | >       | - 88       | Apply Patch Serial         |
|     | Стойства               |                |         |            | Settings                   |
|     | своиства               |                |         | 0          | 3-                         |

Рисунок 1.10 – Вызов окна сообщений.

|                            | \Desktop\Pen          | юзиторий с данн           | ыми - Log Mess      | ages - T  | ortoiseGi    | t —           |                     |
|----------------------------|-----------------------|---------------------------|---------------------|-----------|--------------|---------------|---------------------|
| <all branches=""></all>    | From: 11.1            | 2.2017 V To:              | 11.12.2017          | , ths, A  | Authors, E   | Author Email  | ~ 🔶                 |
| Graph Actions              | Message<br>Working di |                           | Autho               | r         | Date         |               |                     |
| • •                        | master                | rchanges<br>Іервый коммит | Горч                | аков      | 11.12.20     | 17 23:11:41   |                     |
| SHA-1: 0adelcbf2e          | 58dla54fbel           | .39f68325b8240            | 99df0f              |           |              |               |                     |
| * Первый коммит            |                       | chakou augore             | <b>De T</b> 11>     |           |              |               |                     |
| Signed-off-by. for         | рчаков <дог           | .cnakov_av@ore            | me.ru>              |           |              |               |                     |
| Path                       |                       | Extension                 | Status              | Lines a   | added        | Lines removed |                     |
| 📄 Текстовый докумен        | т.txt                 | .txt                      | Added               | 0         |              | 0             |                     |
|                            |                       |                           |                     |           |              |               |                     |
|                            |                       |                           |                     |           |              |               |                     |
|                            |                       |                           |                     |           |              |               |                     |
| <                          |                       |                           |                     |           |              |               |                     |
| Showing 1 revision(s), fro | m revision 0ade       | e1cb to revision 0ad      | le1cb - 1 revision( | s) select | ed, 0 file(s | s) selected   |                     |
| at with a single           |                       |                           | Walk Be <u>h</u> a  | aviour    |              |               | S <u>t</u> atistics |
| Show Whole Project         |                       |                           |                     |           |              |               | 11.1                |
| All Branches               |                       |                           | <u>V</u> iew        |           |              |               | нер                 |

Рисунок 1.11 – Репозиторий с данными

| 🥮 Текстовый документ.txt — Блокнот                                      | — | × |
|-------------------------------------------------------------------------|---|---|
| <u>Ф</u> айл <u>П</u> равка Фор <u>м</u> ат <u>В</u> ид <u>С</u> правка |   |   |
| Первые изменения в ветке                                                |   | < |
|                                                                         |   | ~ |

Рисунок 1.12 – Ввод сообщения

| 👏 С:\Users\Александр\Deskto         | р\Репозиторий с данными                                                                      | 1 - Log Messa       | ges - TortoiseG     | iit —         |            |
|-------------------------------------|----------------------------------------------------------------------------------------------|---------------------|---------------------|---------------|------------|
| <all branches=""> From:</all>       | 11.12.2017 V To: 11                                                                          | 1.12.2017 🗸         | ths, Authors, E     | Author Email  | × 👍 🗣      |
| Graph Actions Mess                  | age                                                                                          | Author              | Date                |               | ^          |
| 🕈 🚺 masi                            | ег Первое изменение в                                                                        | з ф Горчан          | ков 11.12.2         | 017 23:18:53  |            |
| 🜢 🖣 Пере                            | ый коммит                                                                                    | Горчак              | ов 11.12.20         | 17 23:11:41   |            |
|                                     |                                                                                              |                     |                     |               | •          |
| SHA-1: 991d4c998c1b67d27            | 55f9efe2eef42f0ec019                                                                         | 3f1                 |                     |               |            |
| * Первое изменение в фай            | ле                                                                                           |                     |                     |               |            |
| Signed-off-by: Tonwayor             | <gorchakov av@orene<="" td=""><td><b>711</b>&gt;</td><td></td><td></td><td></td></gorchakov> | <b>711</b> >        |                     |               |            |
| Signed-Oll-by. Topwards             | <pre><gorenakov_av@orene.< pre=""></gorenakov_av@orene.<></pre>                              | 14-                 |                     |               |            |
|                                     |                                                                                              |                     |                     |               |            |
| Path                                | Extension                                                                                    | Status              | Lines added         | Lines removed |            |
| Текстовый документ tyt              | tyt                                                                                          | Modified            | 1                   | 0             |            |
|                                     |                                                                                              | Houmed              | 1                   | Ŭ             |            |
|                                     |                                                                                              |                     |                     |               |            |
|                                     |                                                                                              |                     |                     |               |            |
|                                     |                                                                                              |                     |                     |               |            |
|                                     |                                                                                              |                     |                     |               |            |
|                                     |                                                                                              |                     |                     |               |            |
| <                                   |                                                                                              |                     |                     |               | >          |
| Showing 2 revision(s), from revisio | n 0ade1cb to revision 991d4c9                                                                | 9 - 1 revision(s)   | ) selected, 0 file( | (s) selected  |            |
|                                     |                                                                                              | Walk Behav          | iour                | [             | Statistics |
| Show Whole Project                  |                                                                                              | waik be <u>n</u> av | ioui                | L             | Stausues   |
| All Branches                        |                                                                                              | <u>V</u> iew        |                     |               | Help       |
|                                     |                                                                                              |                     |                     |               |            |
| Refresh                             |                                                                                              |                     |                     |               | OK         |
|                                     |                                                                                              |                     |                     |               |            |

Рисунок 1.13 – Репозиторий с данными

### Задание

- 1. Создать репозиторий.
- 2. Создать в нём любой файл.
- 3. Сделать первый commit.

### 2 Лабораторная работа 2. Создание веток

#### Общие сведения

Ветки в Git'е – это легковесный подвижный указатель на один из коммитов. Создаём второй файл.

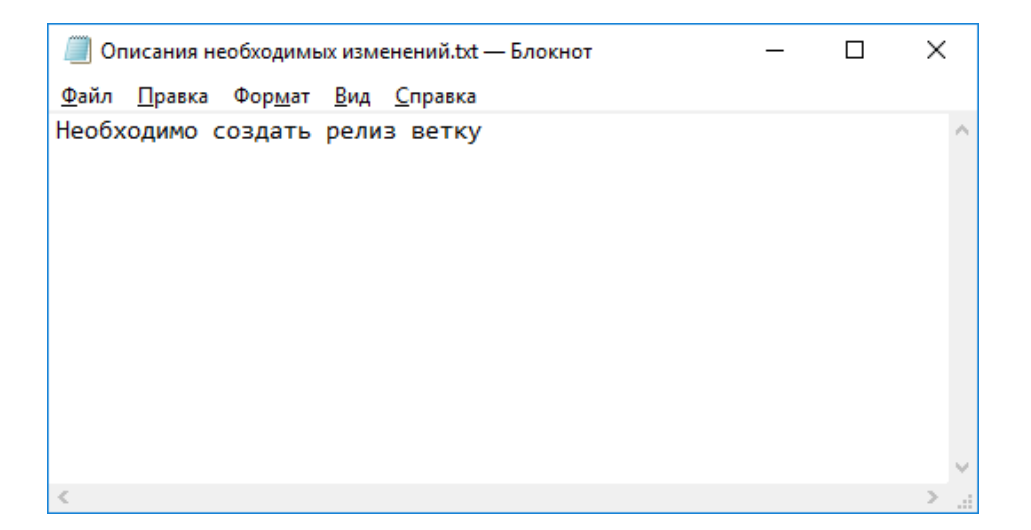

Рисунок 2.1 – Окно ввода сообщений

| Имя                                  | × | Дата изменения   | Тип             | Размер |
|--------------------------------------|---|------------------|-----------------|--------|
| git                                  |   | 11.12.2017 23:19 | Папка с файлами |        |
| 📄 Описания необходимых изменений.txt |   | 11.12.2017 23:21 | Текстовый докум | 1 КБ   |
| 📄 Текстовый документ.txt             |   | 11.12.2017 23:17 | Текстовый докум | 1 КБ   |
|                                      |   |                  |                 |        |

Рисунок 2.2 – Окно выбора файла.

Теперь создадим ветку для разработки.

|          |                                           | _              |                            |
|----------|-------------------------------------------|----------------|----------------------------|
| вать     | Путь Переместить Колировать Удадить Переи | 10             | Pull                       |
| ярль     | IK BY BY                                  | 1 🝃            | Fetch                      |
|          | Упорядочить                               |                | Buch                       |
|          |                                           |                | Push                       |
| ð.       | 🗮 Свойства графики                        |                | Diff                       |
|          | Настройка переключаемой графики           | 9              | Diff with previous version |
|          | Вид >                                     | <u>&amp;</u> = | Show log                   |
|          | Сортировка                                | •              | Daemon                     |
|          | Группировка                               | 8              | Revision graph             |
|          | Обновить                                  | 6              | Repo-browser               |
|          |                                           | - B            | Check for modifications    |
|          | настроить папку                           | 1              | Rebase                     |
|          | Открыть в Visual Studio                   | 1              | Stash Save                 |
|          | Вставить                                  | -              | Risect start               |
|          | Вставить ярлык                            | <u> </u>       | biseerstate                |
|          | Отменить переименование CTRL+Z            | 4              | Resolve                    |
|          | Git Add all files now                     | 9              | Revert                     |
|          | Git Commit Tool                           | 💙              | Clean up                   |
|          | Git History                               | -              | Switch/Checkout            |
|          | Git Gui                                   | Y              | Merge                      |
|          | Git Branch >                              | 10             | Create Branch              |
|          | Git Bash                                  | -              | Create Tag                 |
|          | -                                         | 5              | Export                     |
|          | Поделиться                                |                | Add                        |
| ጫ        | Git Sync                                  | <b>–</b>       | Add                        |
| <b>e</b> | Git Commit -> "master"                    |                | Submodule Add              |
| R        | TortoiseGit >                             |                | Create Patch Serial        |
|          | Создать                                   |                | Apply Patch Serial         |
|          | Свойства                                  | 8              | Settings                   |
|          |                                           | 3              | Help                       |
| h        | ) 🕔 🍢 🗕 🤕 (                               |                | About                      |
|          |                                           |                |                            |

Рисунок 2.3 – Создание ветки

| 👷 С:\Users\Алекса                | андр\Desktop\Peno | зиторий с данными - Create Bra | n ×  |
|----------------------------------|-------------------|--------------------------------|------|
| <u>N</u> ame<br>Branch           | Debug_branch      |                                |      |
| Base On<br><u>H</u> EAD (master) | )                 |                                |      |
| O Branch                         | master            | ~                              |      |
| ◯ <u>T</u> ag                    |                   | ~                              |      |
| ○ <u>C</u> ommit                 |                   | ~                              |      |
| Options                          |                   |                                |      |
| Track                            | Eorce             | Switch to new branch           |      |
| <u>M</u> essage                  |                   |                                |      |
|                                  |                   |                                |      |
|                                  |                   | Cancel H                       | lelp |

### Рисунок 2.4 – Создание ветки

Далее зафиксируем сделанные изменения в созданной ветке, для этого необходимо переключиться на новую ветку

|    | Переместить Копировать Удалить Переименоват<br>в т в т т | ۲<br>۲      | Pull<br>Fetch           |
|----|----------------------------------------------------------|-------------|-------------------------|
|    | упорядочить                                              | 2           | Push                    |
| *  | Свойства графики                                         | Q<br>(0)    | Diff                    |
| *  | Настройка переключаемой графики                          |             |                         |
|    | Вид >                                                    | <b>≗</b> ≅  | Show log                |
|    | Сортировка >                                             | 8           | Daemon                  |
|    | Группировка >                                            | 係           | Revision graph          |
|    | Обновить                                                 | <u>R</u>    | Repo-browser            |
|    | Настроить папку                                          |             | Check for modifications |
|    | Otroputtu a Vicual Studio                                | Ĩ.          | Rebase                  |
|    |                                                          | _           | Stash Save              |
|    |                                                          |             | Bisect start            |
|    | Отменить переименование СТВI +7                          | 4           | Resolve                 |
|    |                                                          | 5           | Revert                  |
|    | Git Add all files now                                    |             | Clean up                |
|    | Git Commit Tool                                          | 50          | Suiteb (Charlingt       |
|    | Git History                                              |             | Switch/Checkout         |
|    | Git Gui                                                  | 100         | Granta Branch           |
|    | Git Branch >                                             | r           | Create Branch           |
|    | Git Bash                                                 |             | Create rag              |
|    | Поделиться >                                             |             | Export                  |
| 94 | Git Sync                                                 |             | Add                     |
| ē  | Git Commit -> "master"                                   |             | Submodule Add           |
| *  | TortoiseGit >                                            | 2           | Create Patch Serial     |
|    | Создать >                                                | - 28        | Apply Patch Serial      |
|    | Свойства                                                 | r           | Settings                |
|    |                                                          | 3           | Help                    |
|    | 💟 🐼 🥊 🚾 🕅                                                | <b>A</b> E) | About                   |

Рисунок 2.5 – Выбор ветки

Выбрать нужную ветку.

| )ebug_brar                                                                                                    | ich                                                                                                  | From: 11.1                                                                                                    | 2.2017 ~                                                                   | To: 11.12.                                         | 2017 v 🟥                                                                          | , Authors, E             | Author Email                       | ~ 4                      | •    |
|----------------------------------------------------------------------------------------------------|----------------------------------------------------------------------------------------------------|----------------------------------------------------------------------------------------------------|----------------------------------------------------------------------------|----------------------------------------------------|-----------------------------------------------------------------------------------|--------------------------|------------------------------------|--------------------------|------|
| Graph                                                                                                    | Actions                                                                                              | Message                                                                                                    |                                                                            |                                                    | Author                                                                            | Date                     | -                                  |                          |      |
| -                                                                                                    | 0                                                                                                    | Working d                                                                                                    | ir changes                                                                 | -                                                  | F                                                                                 | 11 10 0                  | 017 00 00 10                       |                          |      |
| 1                                                                                                    | <b>A</b>                                                                                             | Debug_b                                                                                                    | ranch Hepsu                                                                | ий комми<br>ев файле                               | Горчаков                                                                          | 11 12 20                 | 17 23:18:53                        |                          |      |
| Ţ                                                                                                    |                                                                                                    | Первый к                                                                                                    | оммит                                                                      | е в факле                                          | Горчаков                                                                          | 11.12.20                 | 17 23:10:55                        |                          |      |
|                                                                                                    |                                                                                                    |                                                                                                    |                                                                            |                                                    |                                                                                   |                          |                                    |                          |      |
|                                                                                                    |                                                                                                    |                                                                                                    |                                                                            |                                                    |                                                                                   |                          |                                    |                          |      |
|                                                                                                    |                                                                                                    |                                                                                                    |                                                                            |                                                    |                                                                                   |                          |                                    |                          |      |
|                                                                                                    |                                                                                                    |                                                                                                    |                                                                            |                                                    |                                                                                   |                          |                                    |                          |      |
| НА-1: 9<br>Первый                                                                                                    | 71а2493352<br>й коммит в                                                                             | f2be5c473                                                                                                    | d21cb642f2d1<br>ug                                                         | bdedc8a6f                                          |                                                                                   |                          |                                    |                          |      |
| SHA-1: 5<br>* Первый<br>Signed-c<br>Path                                                                                     | 71а2493352<br>і комвит в<br>off-by: Гор                                                              | f2be5c4736<br>ветку Deb<br>очаков <go:< td=""><td>d2lcb642f2dl<br/>ag<br/>rchakov_av@<br/>Extension</td><td>bdedc8a6f<br/>orene.ru&gt;<br/>Sta</td><td>atus Line</td><td>s added</td><td>Lines removed</td><td></td><td></td></go:<> | d2lcb642f2dl<br>ag<br>rchakov_av@<br>Extension                             | bdedc8a6f<br>orene.ru><br>Sta                      | atus Line                                                                         | s added                  | Lines removed                      |                          |      |
| SHA-1: 5<br>* Первый<br>Signed-c<br>Path                                                                                     | 71а2493352<br>і коммит в<br>оff-by: Гор<br>4ия необходии                                             | f2be5c4736<br>ветку Deb<br>маков <go:<br>мых измен</go:<br>                                                                                                    | d21cb642f2di<br>ag<br>rchakov_av@<br>Extension<br>.txt                     | bdedc8a6f<br>orene.ru><br>Sta<br>Ad                | atus Line<br>ded 1                                                                | s added                  | Lines removed                      |                          |      |
| SHA-1: 5<br>7 Первый<br>Gigned-c<br>Path<br>Dписан                                                                           | 71а2493352<br><b>і коммянт в</b><br>off-by: Гор<br>ния необходин                                     | f2be5c4736<br>ветку Deb<br>очаков <go:<br>мых измен</go:<br>                                                                                                    | d21cb642f2dl<br>ag<br>rchakov_av@<br>Extension<br>.txt                     | bdedc8a6f<br>orene.ru><br>Sta<br>Ad                | atus Line<br>ded 1                                                                | s added                  | Lines removed<br>0                 |                          |      |
| SHA-1: 5<br>* Первый<br>Signed-c<br>Path<br>) Описан<br>«                                                                    | 71а2493352<br>і коммит в<br>off-by: Гор<br>ния необходит                                             | f2be5c4736<br>ветку Deb<br>очаков <go:<br>мых измен</go:<br>                                                                                                    | d21cb642f2dl<br>ag<br>rchakov_av@<br>Extension<br>.txt                     | bdedc8a6f<br>orene.ru><br>Sta<br>Ad                | itus Line<br>ded 1                                                                | s added                  | Lines removed<br>0                 | _                        |      |
| SHA-1: 5<br>Первый<br>Signed-c<br>Path<br>Dписан<br>Showing 3 (                                                              | 71а2493352<br>i комвят в<br>off-by: Гор<br>ния необходии<br>revision(s), fro                         | f2be5c4736<br>ветку Debr<br>очаков <go:<br>мых измен<br/>m revision 0ad</go:<br>                                                                                                    | d21cb642f2dl<br>ag<br>rchakov_av@<br>Extension<br>.txt<br>e1cb to revision | bdedc8a6f<br>orene.ru><br>Sta<br>Ad                | atus Line<br>ded 1<br>revision(s) sele                                            | s added                  | Lines removed<br>0                 | _                        | :    |
| SHA-1: 5<br>Первый<br>Signed-c<br>Path<br>) Описан<br>(<br>Showing 3 п                                                       | 71а2493352<br>1 комвит в<br>оff-by: Гор<br>ния необходин<br>revision(s), from                        | ff2be5c4736<br>ветку Deb<br>очаков <go:<br>мых измен<br/>m revision 0ad</go:<br>                                                                                                    | d21cb642f2di<br>ag<br>rchakov_av@<br>Extension<br>.txt<br>e1cb to revision | bdedc8a6f<br>orene.ru><br>Sta<br>Ad<br>571a249 - 1 | atus Line<br>ded 1<br>revision(s) sele                                            | s added                  | Lines removed<br>0<br>(s) selected |                          | :    |
| SHA-1: 5<br>Первый<br>Signed-c<br>Path<br>Path<br>Oписан<br>Showing 3 п                                                      | 71а2493352<br>коммит в<br>оff-by: Гор<br>ния необходии<br>revision(s), from                          | ff2be5c4736<br>ветку Debr<br>очаков <go:<br>мых измен<br/>m revision 0ad</go:<br>                                                                                                    | d21cb642f2di<br>ag<br>rchakov_av@<br>Extension<br>.bxt<br>e1cb to revision | bdedc8a6f<br>orene.ru><br>Sta<br>Ad<br>571a249 - 1 | atus Line<br>ded 1<br>revision(s) sele<br>'alk Be <u>h</u> aviour                 | s added<br>ected, 0 file | Lines removed<br>0<br>(s) selected | S <u>t</u> atist         | tics |
| SHA-1: 5<br>Первый<br>Signed-c<br>Path<br>) Описан<br>Chowing 3 п<br>Show <u>Wi</u>                                          | 71а2493352<br>i комбит в<br>off-by: Гор<br>ния необходин<br>revision(s), from<br>nole Project<br>hes | ff2be5c4736<br>ветку Deb<br>очаков <go:<br>мых измен<br/>m revision 0ad</go:<br>                                                                                                    | d21cb642f2di<br>ag<br>rchakov_av@<br>Extension<br>.txt<br>e1cb to revision | bdedc8a6f<br>orene.ru><br>Sta<br>Ad<br>571a249 - 1 | atus Line<br>ded 1<br>revision(s) sela<br>'alk Be <u>h</u> aviour<br><u>V</u> iew | s added<br>ected, 0 file | Lines removed<br>0<br>(s) selected | S <u>t</u> atist<br>Help | tics |
| SHA-1: 5<br>* Первый<br>Signed-c<br>Path<br>) Oписан<br>*<br>onucan<br>showing 3 п<br>) Show <u>W</u><br>] <u>A</u> ll Branc | 71а2493352<br>коммит в<br>off-by: Гор<br>ния необходии<br>revision(s), from<br>nole Project<br>hes   | ff2be5c4736<br>ветку Debr<br>очаков <go:<br>мых измен<br/>m revision 0ad</go:<br>                                                                                                    | d21cb642f2di<br>ag<br>rchakov_av@<br>Extension<br>.txt<br>e1cb to revision | bdedc8a6f<br>orene.ru><br>Str<br>Ad<br>571a249 - 1 | atus Line<br>ded 1<br>revision(s) sele<br>'alk Be <u>h</u> aviour<br><u>V</u> iew | s added                  | Lines removed<br>0<br>(s) selected | S <u>t</u> atist<br>Help | tics |

Рисунок 2.6 – Репозиторий с данными

Красным выделена текущая ветка

### Примечание

Для просмотра всех веток в пункте меню «Show log» необходимо установить опцию «All Branches»

| Sho | w <u>W</u> hole Project |  |
|-----|-------------------------|--|
|     | Branches                |  |
|     |                         |  |

Рисунок 2.7 – Опция «All Branches»

Ветки можно создавать прямо во время commit, для этого необходимо установить опцию «new branch»

| Commit to: [ | Debug_branch | new branch |
|--------------|--------------|------------|
| Commit to:   | New_branch   | new branch |

Рисунок 2.8 – Опция «new branch»

#### Задание

1. Создать ветку «Release\_branch».

### 3 Лабораторная работа 3 Создание ветви «Debug» и «Release»

#### Общие сведения

Ветвь «master» необходима для начальной настройки репозитория, обычно для разработки программного обеспечения используется 2 основные ветви – «Debug» и «Release» и множество дополнительных.

В «Debug» ветвь любой разработчик может фиксировать текущие изменения. В «Release» ветвь фиксируются уже проверенные и готовые к выпуску файлы. Для многопользовательской разработки каждому разработчику назначаются задачи, под каждую задачу создаётся отдельная ветка, в которой разработчик решает поставленные задачи, после чего объединяет с другой веткой.

Разберёмся с понятием склейки ветвей.

Итак, переключаемся на ветвь Debug\_branch

| 🐭 С:\Users\Александр\Desktop\Репозиторий с данными - Switch/Che 🛛 🗙 |                        |  |  |  |  |  |
|---------------------------------------------------------------------|------------------------|--|--|--|--|--|
| Switch To                                                           |                        |  |  |  |  |  |
| Branch                                                              | Debug_branch V         |  |  |  |  |  |
| ○ Tag                                                               | ~                      |  |  |  |  |  |
| ◯ Commit                                                            | ✓ …                    |  |  |  |  |  |
| Option                                                              | ch Branch_Debug_branch |  |  |  |  |  |
| Force                                                               | Merge                  |  |  |  |  |  |
| Track                                                               |                        |  |  |  |  |  |
| Override branch i                                                   | fexists                |  |  |  |  |  |
|                                                                     | OK Cancel Help         |  |  |  |  |  |

Рисунок 3.1 – Ветвь «Debug\_branch»

Далее мы создадим ветвь, в которую мы будем заносить стихи Пушкина.

Мы воспользуемся новым способом, который создаёт ветвь, во время фиксации изменений.

Создадим новую папку и в ней файл.

| Имя                                  | <ul> <li>Дата изменения</li> </ul> | Тип             | Размер |
|--------------------------------------|------------------------------------|-----------------|--------|
| git                                  | 11.12.2017 23:47                   | Папка с файлами |        |
| ПушкинАС                             | 11.12.2017 23:49                   | Папка с файлами |        |
| 📄 Описания необходимых изменений.txt | 11.12.2017 23:21                   | Текстовый докум | 1 KE   |
| 📄 Текстовый документ.txt             | 11.12.2017 23:17                   | Текстовый докум | 1 КБ   |

Рисунок 3.2 – Создание папки

| , , | Рег | позиторий с данными 🔸 ПушкинАС |                  |                 |        |
|-----|-----|--------------------------------|------------------|-----------------|--------|
|     |     | Имя                            | Дата изменения   | Тип             | Размер |
| туп | *   | 📄 У лукоморья.txt              | 11.12.2017 23:49 | Текстовый докум | 0 КБ   |
| ол  | *   |                                |                  |                 |        |

Рисунок 3.3 – Создание файла

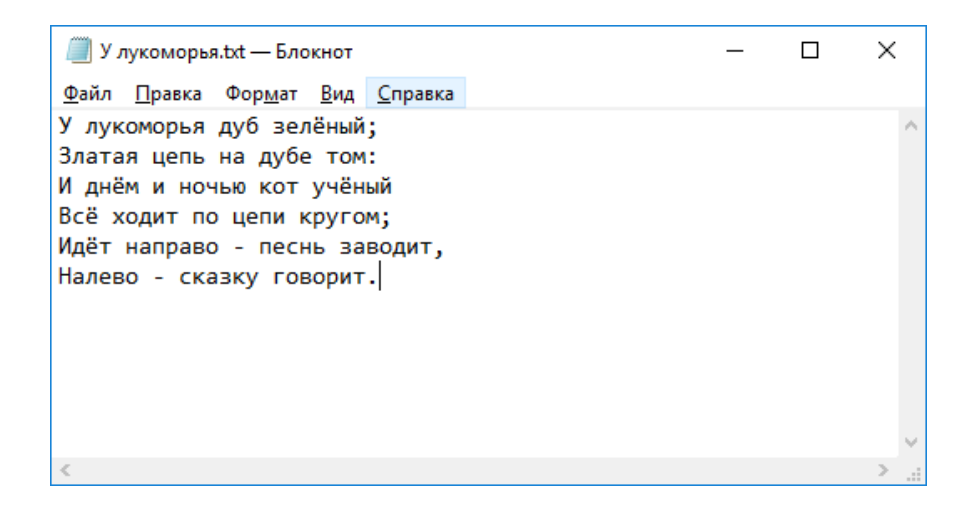

Рисунок 3.4 – Создание файла

Занесём туда часть стиха и сохраним.

| 💕 C:\Users\Александр\Desktop\Репозиторий с                                                                 | : данными - Commit - TortoiseGit          |                        | - 🗆 ×                                           |
|----------------------------------------------------------------------------------------------------|-------------------------------------------|------------------------|-------------------------------------------------|
| Commit to: Debug_branch                                                                                    | new                                       | branch                 |                                                 |
| Message:                                                                                                   |                                           |                        |                                                 |
| COOD CENSION A.C. LINESIAN                                                                                 |                                           |                        |                                                 |
| Amend Last Commit                                                                                          |                                           |                        | 1/25                                            |
| Set author <u>d</u> ate 11.12.2017                                                                         | ▼ 23:51:21 🛓                              |                        |                                                 |
| Set author Горчаков <gord< td=""><td>hakov_av@orene.ru&gt;</td><td></td><td>Add Signed-off-by</td></gord<> | hakov_av@orene.ru>                        |                        | Add Signed-off-by                               |
| Changes made (double-dick on file for diff):<br>Check: <u>All None Unversioned</u> Versioned<br>Path       | Added Deleted Modified Files<br>Extension | 5 Submodules<br>Status | L L                                             |
| Not Versioned Files                                                                                        | .txt                                      | Unknown                |                                                 |
| Show Unversioned Files                                                                                     |                                           |                        | 1 files selected, 1 files total<br>View Patch>> |
| <u>W</u> hole Project<br>Message only                                                                      |                                           | <u>o</u> k             | Cancel Help                                     |

Рисунок 3.5 – Репозиторий с данными

Откроем снова файл и допишем ещё одну часть стиха.

| I У лукоморья.txt — Блокнот                                                                                                    | _ | × |
|----------------------------------------------------------------------------------------------------|---|---|
| <u>Ф</u> айл <u>П</u> равка Фор <u>м</u> ат <u>В</u> ид <u>С</u> правка                                                                                                    |   |   |
| У лукоморья дуб зелёный;                                                                                                    |   | ~ |
| Златая цепь на дубе том:                                                                                                    |   |   |
| И днём и ночью кот учёный                                                                                                    |   |   |
| Всё ходит по цепи кругом;                                                                                                    |   |   |
| Идёт направо - песнь заводит,                                                                                                    |   |   |
| Налево - сказку говорит.                                                                                                    |   |   |
| Там чудеса: там леший бродит,<br>Русалка на ветвях сидит;<br>Там на неведомых дорожках<br>Следы невиданных зверей;<br>Избушка там на курьих ножках<br>Стоит без окон без дверей: |   |   |
| crowr des okon, des geepen,                                                                                                    |   |   |
|                                                                                                    |   | ~ |
| <                                                                                                    |   | > |

Рисунок 3.6 – Редактирование файла

| Coxp | аним и зафиксируем, в                        | этот раз без создания новой             | і веті | ЗИ. |   |
|------|----------------------------------------------|-----------------------------------------|--------|-----|---|
|      | 🐭 C:\Users\Александр\Desktop\Репозиторий с д | аанными\ПушкинАС - Commit - TortoiseGit | -      |     | × |
|      | Commit to: Стихи_Пушкина                     | new branch                              |        |     |   |

| пппсто: Стихи_пушкина                                                                                                    |                                                                                                    |                                              |                                     |                                                            |
|----------------------------------------------------------------------------------------------------|----------------------------------------------------------------------------------------------------|----------------------------------------------|-------------------------------------|------------------------------------------------------------|
| lessage:                                                                                                    |                                                                                                    |                                              |                                     |                                                            |
| Дополнение × прелыл                                                                                                    | изменениям                                                                                                 |                                              |                                     |                                                            |
|                                                                                                    |                                                                                                    |                                              |                                     |                                                            |
|                                                                                                    |                                                                                                    |                                              |                                     |                                                            |
|                                                                                                    |                                                                                                    |                                              |                                     |                                                            |
|                                                                                                    |                                                                                                    |                                              |                                     |                                                            |
| Amend Last Commit                                                                                                    |                                                                                                    |                                              |                                     | 1/                                                         |
| ✓ Set author <u>d</u> ate                                                                                                    | 11.12.2017                                                                                                 | 3:53:33                                      |                                     |                                                            |
|                                                                                                    |                                                                                                    |                                              |                                     | Add Signed off by                                          |
| Set author                                                                                                    | LODYAKOB < dorchakov                                                                                       | av@orene.ru>                                 |                                     |                                                            |
| Set author                                                                                                    | TopчakoB <gorchakov_< th=""><th>_av@orene.ru&gt;</th><th></th><th>Add ggired on by</th></gorchakov_<>      | _av@orene.ru>                                |                                     | Add ggired on by                                           |
| ✓ Set author<br>hanges made (double-dick of<br>theck: <u>All None</u> Univer<br>Path                                                       | Topчakos <gorchakov_<br>on file for diff):<br/>rrsioned <b>Versioned</b> Adde</gorchakov_<br>              | d Deleted Modified File                      | es Submodules                       |                                                            |
| Set author<br>hanges made (double-click o<br>Check: <u>All None</u> Unive<br>Path                                                          | Topuakos <gorchakov_<br>on file for diff):<br/>rrsioned <b>Versioned</b> Adde</gorchakov_<br>              | d Deleted Modified Fike                      | es Submodules<br>Status             |                                                            |
| ✓ Set author<br>hanges made (double-dick o<br>Check: <u>All None</u> Unive<br>Path<br>☑ ☐ ПушкинАС/У луком                                 | орыя.bxt                                                                                                   | d Deleted Modified File<br>Extension<br>.bt  | es Submodules<br>Status<br>Modified | L L<br>8 1                                                 |
| ✓ Set author<br>hanges made (double-click o<br>Check: <u>All None</u> Unve<br>Path<br>☑ ☐ ПушкинАС/У луком                                 | оп file for diff):<br>rrsioned <b>Versioned</b> Adde                                                       | d Deleted Modified File<br>Extension<br>.btt | 25 Submodules<br>Status<br>Modified | L L<br>8 1                                                 |
| ✓ Set author<br>hanges made (double-click o<br>Check: <u>All None</u> Unve<br>Path<br>☑  ☐ ПушкинАС/У луком                                | п file for diff):<br>rrsioned <b>Versioned</b> Adde                                                        | d Deleted Modified File<br>Extension<br>.bxt | 25 Submodules<br>Status<br>Modified | L L<br>8 1                                                 |
| ✓ Set author<br>thanges made (double-click o<br>Check: <u>All None</u> Unve<br>Path<br>☑ ☐ ПушкинАС/У луком                                | п file for diff):<br>rrsioned <b>Versioned</b> Adde                                                        | d Deleted Modified File<br>Extension<br>.bxt | 25 Submodules<br>Status<br>Modified |                                                            |
| ✓ Set author<br>hanges made (double-click c<br>Check: <u>All None</u> Unive<br>Path<br>☑ ☐ ПушкинАС/У луком                                | Горчаков <gordnakov_<br>on file for diff):<br/>rrsioned <b>Versioned</b> Adde</gordnakov_<br>              | d Deleted Modified File<br>Extension<br>.bxt | es Submodules<br>Status<br>Modified |                                                            |
| ✓ Set author<br>thanges made (double-click of<br>Check: <u>All Mone</u> Unive<br>Path<br>☑ ☐ ПушкинАС/У луком<br>☑ Show Universioned Files | торчаков <gordnakov_<br>on file for diff):<br/>rrsioned <b>Versioned</b> Adde<br/>орья.txt</gordnakov_<br> | d Deleted Modified File<br>Extension<br>.bxt | 25 Submodules<br>Status<br>Modified | L L<br>8 1<br>1 files selected, 1 files to                 |
| Set author Set author Check: <u>All None</u> University Path ☐ ☐ ПушкинАС/У луком ☐ Show Universioned Files ☐ Do not autoselect submon     | торчаков <gordnakov_<br>n file for diff):<br/>rrsioned <b>Versioned</b> Adde<br/>орья.txt</gordnakov_<br>  | d Deleted Modified File<br>Extension<br>.bxt | es Submodules<br>Status<br>Modified | L L<br>8 1<br>1 files selected, 1 files to<br>View Patch>> |
| Set author Changes made (double-click of check: <u>All None</u> Univer<br>Path Image: Check of the the the the the the the the the the     | торчаков <gordnakov_<br>n file for diff):<br/>rrsioned Versioned Adde<br/>орья.txt</gordnakov_<br>         | d Deleted Modified File<br>Extension<br>.bt  | es Submodules<br>Status<br>Modified | L L<br>8 1<br>1 files selected, 1 files to<br>View Patch>> |

Рисунок 3.7 – Репозиторий с данными

Теперь переключимся на «Debug\_branch».

| 🚿 С:\Users\Алексан, | др\Desktop\Peпозиторий с данными - Switch/Che X |  |  |  |  |  |  |
|---------------------|-------------------------------------------------|--|--|--|--|--|--|
| Switch To           |                                                 |  |  |  |  |  |  |
| Branch              | Debug_branch v                                  |  |  |  |  |  |  |
| ◯ Tag               | Debug_branch                                    |  |  |  |  |  |  |
| ◯ Commit            | master<br>Release_branch                        |  |  |  |  |  |  |
| Option              | Стихи_ тушкина                                  |  |  |  |  |  |  |
| Create New Bran     | hch Branch_Debug_branch                         |  |  |  |  |  |  |
| Force               | Merge                                           |  |  |  |  |  |  |
| Track               |                                                 |  |  |  |  |  |  |
| Override branch     | if exists                                       |  |  |  |  |  |  |
|                     | OK Cancel Help                                  |  |  |  |  |  |  |

Рисунок 3.8 – Ветвь «Debug\_branch»

Можно сразу заметить, что папка, которую мы создали, исчезла.

Создадим новую папку и назовём её «ЕсенинСА» и в ней файл «Берёза».

| Имя                                  | Дата изменения   | Тип             | Размер |
|--------------------------------------|------------------|-----------------|--------|
| git                                  | 11.12.2017 23:55 | Папка с файлами |        |
| 📙 ЕсенинСА                           | 11.12.2017 23:56 | Папка с файлами |        |
| 📄 Описания необходимых изменений.txt | 11.12.2017 23:21 | Текстовый докум | 1 КБ   |
| 📄 Текстовый документ.txt             | 11.12.2017 23:17 | Текстовый докум | 1 КБ   |
|                                      |                  |                 |        |

Рисунок 3.9 - Создание папки

| 1 - Pe     | 📙 > Репозиторий с данными > ЕсенинСА |                  |                 |        |  |  |  |  |  |
|------------|--------------------------------------|------------------|-----------------|--------|--|--|--|--|--|
| J          | Имя                                  | Дата изменения   | Тип             | Размер |  |  |  |  |  |
| ый доступ  | 📄 Береза.txt                         | 11.12.2017 23:58 | Текстовый докум | 0 КБ   |  |  |  |  |  |
| ний стол 🖈 |                                      |                  |                 |        |  |  |  |  |  |

Рисунок 3.10 – Создание файла

В файл добавим часть стиха и сохраним.

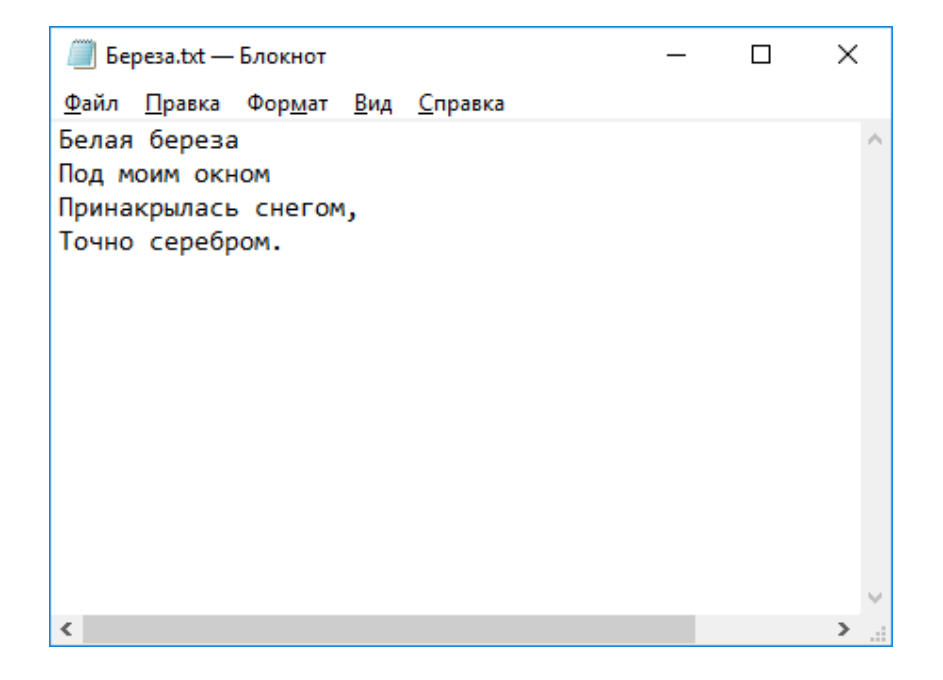

Рисунок 3.11 – Создание файла

#### Сделаем коммит, с созданием новой ветви.

| mmit to:                                                    | Стихи_Есенина                                                                                                   |                                                                                                    | <b>∠</b> new                                                                  | branch                            |            |          |
|-------------------------------------------------------------|----------------------------------------------------------------------------------------------------|----------------------------------------------------------------------------------------------------|-------------------------------------------------------------------------------|-----------------------------------|------------|----------|
| lessage:                                                    |                                                                                                    |                                                                                                    |                                                                               |                                   |            |          |
| CTREE                                                       | С.А.Есенина                                                                                                    |                                                                                                    |                                                                               |                                   |            |          |
| Signed                                                      | l-off-by: <u>Topyak</u>                                                                                         | es <gologianes< th=""><th>rene - ru&gt;</th><th></th><th></th><th></th></gologianes<>                                                                                                    | rene - ru>                                                                    |                                   |            |          |
| Amen                                                        | d <u>L</u> ast Commit                                                                                           |                                                                                                    |                                                                               |                                   |            | 4        |
|                                                             |                                                                                                    |                                                                                                    |                                                                               |                                   |            |          |
| 🗹 Set au                                                    | uthor <u>d</u> ate                                                                                              | 12.12.2017                                                                                                    | 0:00:22                                                                       |                                   |            |          |
| ⊻ Set au<br>✓ Set au                                        | uthor <u>d</u> ate<br>u <u>t</u> hor<br>made (double-click on t                                                 | 12.12.2017<br>Горчаков <gorchakov< th=""><th>0:00:22 🚖<br/>v_av@orene.ru&gt;</th><th></th><th>Add Signed</th><th>l-off-by</th></gorchakov<>                                                                    | 0:00:22 🚖<br>v_av@orene.ru>                                                   |                                   | Add Signed | l-off-by |
| ✓ Set au<br>✓ Set au<br>hanges r<br>Check:<br>Path<br>Not V | uthor <u>d</u> ate<br>u <u>t</u> hor<br>made (double-dick on 1<br><u>All None Unvers</u><br>/ersioned Files     | 12.12.2017<br>Горчаков <gorchakov< td=""><td>0:00:22 💼<br/>v_av@orene.ru&gt;<br/>led Deleted Modified File<br/>Extension</td><td>s Submodules<br/>Status</td><td>Add Signed</td><td>l-off-by</td></gorchakov<> | 0:00:22 💼<br>v_av@orene.ru><br>led Deleted Modified File<br>Extension         | s Submodules<br>Status            | Add Signed | l-off-by |
| ✓ Set au<br>Set au<br>hanges r<br>Check:<br>Path<br>Not V   | uthor <u>d</u> ate<br>u <u>t</u> hor<br><u><b>All None Unvers</b></u><br>/ersioned Files<br>ЕсенинСА/Береза.txt | 12.12.2017                                                                                                    | 0:00:22 💼<br>v_av@orene.ru><br>led Deleted Modified File<br>Extension<br>.txt | s Submodules<br>Status<br>Unknown | Add Signed | J-off-by |

#### Рисунок 3.12 – Репозиторий с данными

Добавим ещё одну часть стиха, сохраним и зафиксируем изменения

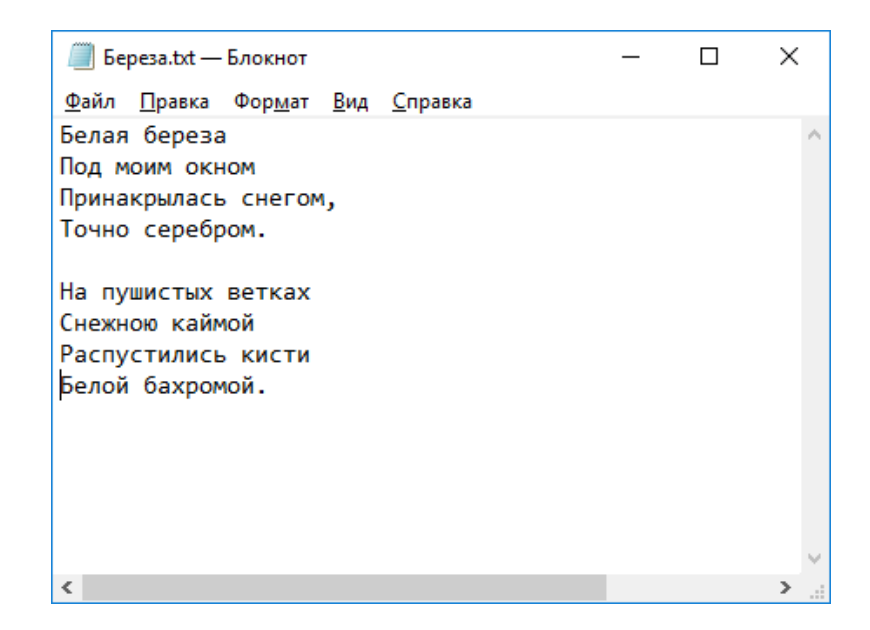

Рисунок 3.13 – Редактирование файла

### Откроем «Show log» посмотрим, как выглядит граф ревизий.

| 🖋 C:\Users\    | Александр\      | Desktop\Pe   | позиторий с      | данным   | и - Lo  | g Messa            | iges - | TortoiseG    | it —          |                | ×        |
|----------------|-----------------|--------------|------------------|----------|---------|--------------------|--------|--------------|---------------|----------------|----------|
| Стихи_Есени    | на              | From: 11.1   | 2.2017 ~         | To:      | 12.12.2 | 017 ~              | ţhs,   | Authors, E   | Author Email  | ~              | <b>4</b> |
| Graph          | Actions         | Message      |                  |          |         | Author             |        | Date         |               |                |          |
|                |                 | Working d    | ir changes       |          |         |                    |        |              |               |                |          |
| •              | •               | Стихи_Е      | сенина До        | полнен   | ие к    | Горча              | ков    | 12.12.2      | 017 0:01:54   |                |          |
| •              | - <del>*</del>  | Стихи С./    | А.Есенина        |          |         | Горчак             | (0B    | 12.12.20     | 17 0:00:22    |                |          |
| 1              | <b>*</b>        | Debug_bra    | anch Release     | _branch  | Пер     | Горчак             | (0B    | 11.12.20     | 17 23:26:40   |                |          |
| I              | •               | master Te    | ервое измене     | ние в фа | йле     | Горчак             | (0В    | 11.12.20     | 17 23:18:53   |                |          |
| •              | -               | Первыи к     | ОММИТ            |          |         | і орчак            | (0B    | 11.12.20     | 17 23:11:41   |                |          |
|                |                 |              |                  |          |         |                    |        |              |               |                |          |
|                |                 |              |                  |          |         |                    |        |              |               |                | _        |
| SHA-1: 30      | ad6ae01fc       | f94de45f6    | 7624d7febe       | 8a57b9   | 1851    |                    |        |              |               |                |          |
| * Лополне      | ние к сти       | xv           |                  |          |         |                    |        |              |               |                |          |
|                |                 |              |                  |          |         |                    |        |              |               |                |          |
|                |                 |              |                  |          |         |                    |        |              |               |                |          |
|                |                 |              |                  |          |         |                    |        |              |               |                |          |
| Path           |                 |              | Extension        |          | Sta     | us                 | Lines  | added        | Lines removed |                |          |
| ЕсенинС        | A/Береза.txt    |              | .txt             |          | Mod     | lified             | 4      |              | 0             |                |          |
|                |                 |              |                  |          |         |                    |        |              |               |                |          |
| <              |                 |              |                  |          |         |                    |        |              |               |                | >        |
| Chausing E res | ision(a) from   | rouision Ood | la teh ta rawiai | on 20nds | 1-      | nuisian (s         |        | stad 0 files | (a) colocted  |                |          |
| Showing Ster   | /ision(s), from | revision dau | etco to revisi   | on Suado | ae - 11 | evision(s          | ) sele | cted, o niej | (s) selected  |                |          |
|                |                 |              |                  |          | Wa      | alk Be <u>h</u> av | /iour  |              |               | S <u>t</u> ati | istics   |
| Show Who       | le Project      |              |                  |          |         | View               |        |              |               | He             | eln      |
| All Branche    | s               |              |                  |          |         | <u></u>            |        |              |               | 110            |          |
|                |                 |              |                  |          |         |                    |        |              |               |                |          |
| Refres         | sh              |              |                  |          |         |                    |        |              |               | 0              | K .      |

# Рисунок 3.14 – Граф ревизий

Нажмём чекбокс «All Branches».

|                                                                                               |                                            | \Desktob\Per        | юзитории с                          | данными     | - LOG IVIESS                                                               | ades -                          | 101101360  |                                   |                   |                 |   |
|-----------------------------------------------------------------------------------------------|--------------------------------------------|---------------------|-------------------------------------|-------------|----------------------------------------------------------------------------|---------------------------------|------------|-----------------------------------|-------------------|-----------------|---|
|                                                                                               |                                            |                     |                                     |             | 3                                                                          |                                 |            |                                   |                   |                 |   |
| All Branches                                                                                  | ->                                         | From: 11.1          | 2.2017 ~                            | To: 12.     | 12.2017 ~                                                                  | ţţhs,                           | Authors, E | Author Email                      | ~                 | <b></b>         | ÷ |
| Graph                                                                                         | Actions                                    | Message             |                                     |             | Author                                                                     | r                               | Date       |                                   |                   |                 |   |
|                                                                                               |                                            | Working di          | r changes                           |             |                                                                            |                                 |            |                                   |                   |                 |   |
| •                                                                                             | A                                          | Стихи_Ес            | сенина До                           | полнение    | к Горча                                                                    | вков                            | 12.12.2    | 017 0:01:54                       |                   |                 |   |
| •                                                                                             |                                            | Стихи С.А           | .Есенина                            |             | Горча                                                                      | ков                             | 12.12.20   | 17 0:00:22                        |                   |                 |   |
| •                                                                                             | •                                          | Стихи_Пу            | икина Допо                          | лнение к пр | ре Горча                                                                   | ков                             | 11.12.20   | 17 23:53:33                       |                   |                 |   |
| 1                                                                                             | - <del>*</del>                             | Сбор стих           | ов А.С. Пуш                         | кина        | Горча                                                                      | ков                             | 11.12.20   | 17 23:51:21                       |                   |                 |   |
| ۲                                                                                             | <b>*</b>                                   | Debug_bra           | nch Release                         | _branch П   | ер Горча                                                                   | ков                             | 11.12.20   | 17 23:26:40                       |                   |                 |   |
| 1                                                                                             | •                                          | master Re           | рвое измене                         | ние в файл  | е Горча                                                                    | ков                             | 11.12.20   | 17 23:18:53                       |                   |                 |   |
| •                                                                                             |                                            | Первый ко           | оммит                               |             | Горча                                                                      | ков                             | 11.12.20   | 17 23:11:41                       |                   |                 |   |
| * Дополне:                                                                                    | ние к сти                                  | оху                 |                                     |             |                                                                            |                                 |            |                                   |                   |                 |   |
| * Дополне:<br>Path                                                                            | ние к сти                                  | аху                 | Extension                           |             | Status                                                                     | Lines                           | added      | lines remove                      | d                 |                 |   |
| * Дополне:<br>Path                                                                            | ние к сти                                  | 1XY<br>+            | Extension                           |             | Status                                                                     | Lines                           | added      | Lines remove                      | d                 |                 |   |
| * Дополне:<br>Path                                                                            | ние к сти<br>A/Береза.tx                   | <b>t</b>            | Extension<br>.txt                   |             | Status<br>Modified                                                         | Lines<br>4                      | added      | Lines remove<br>0                 | d                 |                 |   |
| * Дополне<br>Path                                                                             | ние к сти<br>А/Береза.tx                   | <b>t</b>            | Extension<br>.txt                   |             | Status<br>Modified                                                         | Lines<br>4                      | added      | Lines remove<br>0                 | d                 |                 |   |
| <ul> <li>Дополне.</li> <li>Path</li> <li>ЕсенинС.</li> </ul>                                  | ние к сти<br>A/Береза.tx                   | t                   | Extension<br>.txt                   |             | Status<br>Modified                                                         | Lines<br>4                      | added      | Lines remove<br>0                 | d                 |                 | > |
| <ul> <li>Дополне:</li> <li>Path</li> <li>EceнинС/</li> <li>c</li> <li>howing 7 rev</li> </ul> | ние к сти<br>A/Береза.tx<br>vision(s), fro | t m revision 0ad    | Extension<br>.txt<br>e1cb to revisi | on 30ad6ae  | Status<br>Modified<br>- 1 revision(a                                       | Lines<br>4<br>s) selec          | added      | Lines remove<br>0<br>(s) selected | d                 |                 | > |
| Path<br>EceнинС<br>howing 7 rev                                                               | A/Depesa.tx<br>vision(s), fro              | t<br>m revision 0ad | Extension<br>.txt<br>e1cb to revisi | on 30ad6ae  | Status<br>Modified<br>- 1 revision(a<br>Walk Be <u>h</u> a                 | Lines<br>4<br>s) selection      | added      | Lines remove<br>0<br>(s) selected | d<br>S <u>t</u> a | tistics         | > |
| Path<br>EceнинСл<br>howing 7 rev<br>Show Whol                                                 | A/bepesa.tx<br>vision(s), fro              | t<br>m revision 0ad | Extension<br>.txt<br>e1cb to revisi | on 30ad6ae  | Status<br>Modified<br>- 1 revision(a<br>Walk Be <u>h</u> a<br><u>V</u> iew | Lines<br>4<br>s) selec<br>viour | added      | Lines remove<br>0<br>(s) selected | d<br>Sta          | tistics<br>Help | > |

Рисунок 3.15 – Граф ревизий

Теперь можно наглядно увидеть, как 2 ветви разработчика находятся параллельно друг другу, не взаимодействуя между собой.

Теперь выполним объединение ветвей. Для этого переключимся на ветвь «Debug\_branch». Можно это сделать из текущего меню.

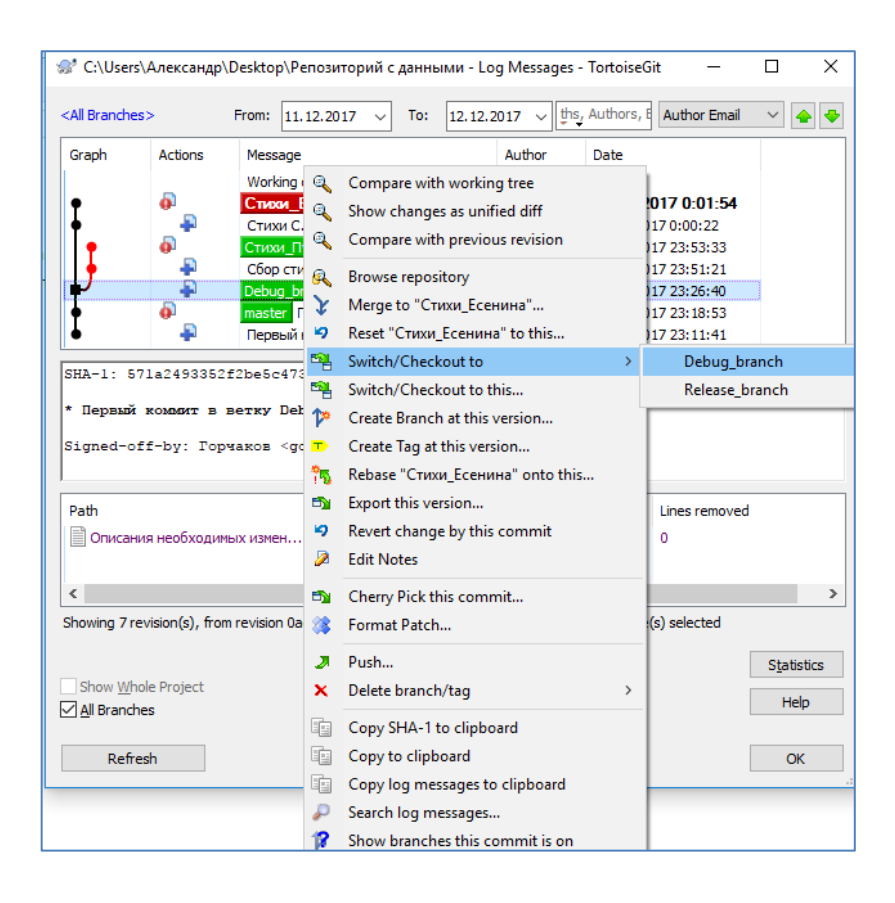

Рисунок 3.16 – Объединение ветвей

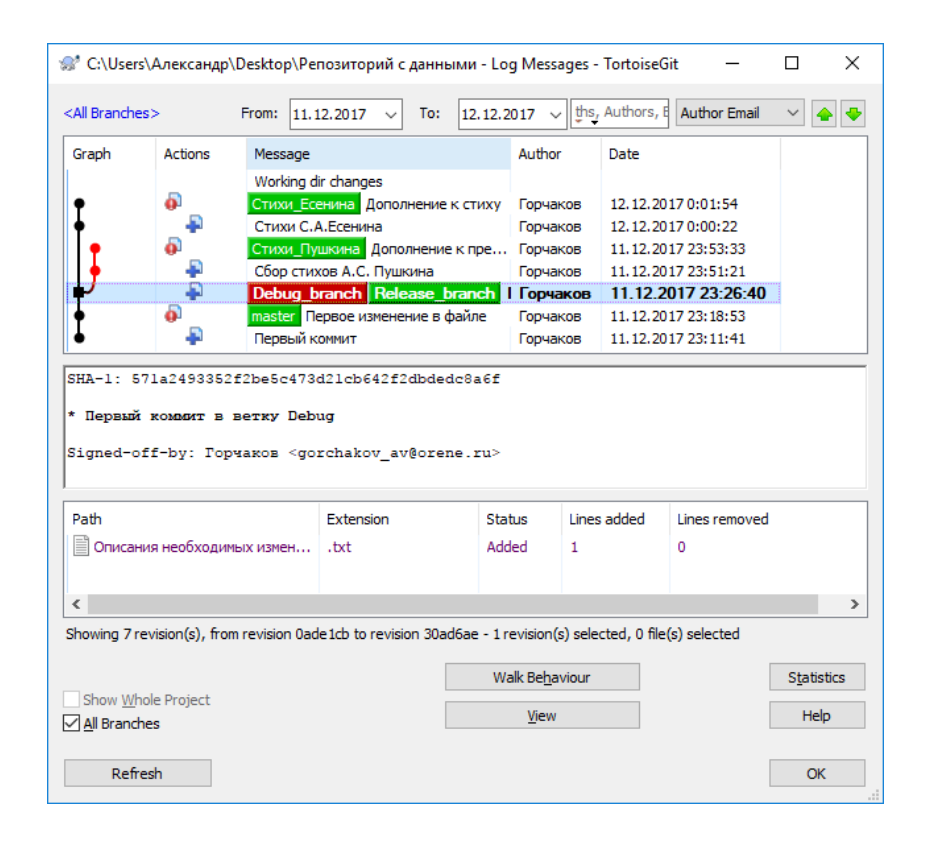

Рисунок 3.17 – Граф ревизий

Красным обозначена текущая ветка, и мы видим что переход был произведён. Теперь нам надо объединить в ветку «Debug\_branch» две созданные нами ветки. Первую ветку мы вольём в «Debug\_branch» в открытом меню для этого кликнем правой кнопкой по «Стихи\_Пушкина» и нажмём «Merge to Debug\_branch».

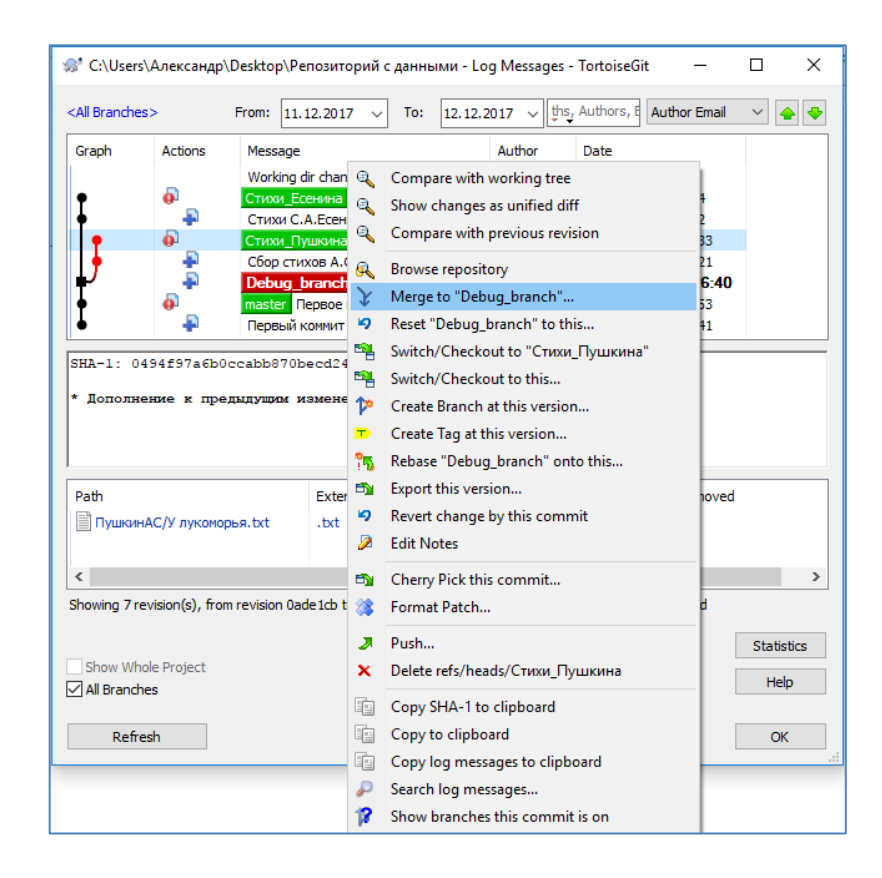

Рисунок 3.18 – Объединение в ветку «Debug\_branch»

#### Задание

1. Создать ветви «Debug» и «Release».

# 4 Лабораторная работа 4 Чтение изменений

#### Общие сведения

| Graph       Actions       Message       Author       Date         Working dir changes       Working dir changes       12.12.2017 0:12:11         Debug_branch       Merge branch '       Fopчakoe       12.12.2017 0:01:54         CTUXXU_ECEHUHa       CONDHEHUE K CTUXY       Fopчakoe       12.12.2017 0:00:22         CTUXXU_ECEHUHa       CTUXXU_ECEHUHa       Fopvakoe       12.12.2017 0:00:22         CTUXXU_ECEHUHa       CTUXXU_ECEHUHa       Fopvakoe       11.12.2017 23:53:33         C6op CTUXOB A.C. Пушкина       Fopvakoe       11.12.2017 23:51:21         Release_branch       Repebuik коммилт       Fopvakoe       11.12.2017 23:26:40         master       Первый коммилт       Fopvakoe       11.12.2017 23:18:53         Fopvakoe       11.12.2017 23:18:53       Fopvakoe       11.12.2017 23:11:41         SHA-1:       ISIZ       ISIZ       Isize       Isize         * Merge branch 'Стихи_Eceнина' into Debug_branch       Kerge_branch       Statu       Isize | Author     Date       nch'     Горчаков     12.12.2017 0:12:11       к стиху     Горчаков     12.12.2017 0:00:22       ск пре     Горчаков     11.12.2017 23:53:33       Горчаков     11.12.2017 23:51:21       ит в в     Горчаков     11.12.2017 23:51:21       ит в в     Горчаков     11.12.2017 23:18:53       Горчаков     11.12.2017 23:11:41                                                                                                  | All Branch  | es>             | From: 11.12.2017 V To: 12.                                                                 | 12.2017 V                | ages, Paths, Aut | nors, Emails, SH | A- Author Em | ail 🗸 |
|----------------------------------------------------------------------------------------------------|----------------------------------------------------------------------------------------------------|-------------|-----------------|--------------------------------------------------------------------------------------------|--------------------------|------------------|------------------|--------------|-------|
| Останува         Debug_branch         Merge branch '         Горчаков         12.12.2017 0:12:11           Остихи С.А.Есенина         Дополнение к стиху         Горчаков         12.12.2017 0:01:54           Остихи С.А.Есенина         Горчаков         12.12.2017 0:00:22           Остихи Г.А.Есенина         Горчаков         12.12.2017 0:00:22           Остихи Г.А.Есенина         Горчаков         11.12.2017 23:53:33           Сбор стихов А.С. Пушкина         Горчаков         11.12.2017 23:51:21           Первый коммит в в         Горчаков         11.12.2017 23:51:21           Первый коммит в в         Горчаков         11.12.2017 23:26:40           Первый коммит         Горчаков         11.12.2017 23:18:53           Первый коммит         Горчаков         11.12.2017 23:18:53           Первый коммит         Горчаков         11.12.2017 23:11:41                                                                                                    | псh '         Горчаков         12.12.2017 0:12:11           к стиху         Горчаков         12.12.2017 0:01:54           Горчаков         12.12.2017 0:00:22           ск пре         Горчаков         11.12.2017 23:53:33           Горчаков         11.12.2017 23:51:21           ит в в         Горчаков         11.12.2017 23:51:21           ит в в         Горчаков         11.12.2017 23:18:53           Горчаков         11.12.2017 23:11:41 | Graph       | Actions         | Message<br>Working dir changes                                                             | Author                   | Date             |                  |              |       |
| Отихи_Есенина       Дополнение к стиху       Горчаков       12.12.2017 0:01:54         Отихи С.А.Есенина       Горчаков       12.12.2017 0:00:22         Отихи С.А.Есенина       Горчаков       12.12.2017 0:00:22         Отихи С.А.Есенина       Горчаков       12.12.2017 0:00:22         Отихи С.А.Есенина       Горчаков       11.12.2017 23:53:33         Обор стихов А.С. Пушкина       Горчаков       11.12.2017 23:51:21         Release_branch       Первый коммит в в       Горчаков       11.12.2017 23:26:40         Первый коммит       Горчаков       11.12.2017 23:18:53         Первый коммит       Горчаков       11.12.2017 23:11:41         НА-1:       1512c3a3244d6df4b4c8d5d2f7a46d92d6b16355         Мегде branch 'Стихи_Есенина' into Debug_branch                                                                                                    | к стиху Горчаков 12.12.2017 0:01:54<br>Горчаков 12.12.2017 0:00:22<br>ек пре Горчаков 11.12.2017 23:53:33<br>Горчаков 11.12.2017 23:51:21<br>ит в в Горчаков 11.12.2017 23:26:40<br>райле Горчаков 11.12.2017 23:18:53<br>Горчаков 11.12.2017 23:11:41                                                                                                    | 5           | -               | Debug_branch Merge branch                                                                  | ' Горчаков               | 12.12.2017       | 0:12:11          |              |       |
| Стихи С.А.Есенина       Горчаков       12.12.2017 0:00:22         Стихи С.А.Есенина       Сорчаков       11.12.2017 23:53:33         Сбор стихов А.С. Пушкина       Горчаков       11.12.2017 23:51:21         Сбор стихов А.С. Пушкина       Горчаков       11.12.2017 23:51:21         Свере стихов А.С. Пушкина       Горчаков       11.12.2017 23:26:40         Первый коммит       Горчаков       11.12.2017 23:18:53         Первый коммит       Горчаков       11.12.2017 23:11:41         НА-1:       1512c3a3244d6df4b4c8d5d2f7a46d92d6b16355         Мегде branch 'Стихи_Есенина' into Debug_branch                                                                                                    | Горчаков 12.12.2017 0:00:22<br>Горчаков 11.12.2017 23:53:33<br>Горчаков 11.12.2017 23:51:21<br>ит в в Горчаков 11.12.2017 23:26:40<br>райле Горчаков 11.12.2017 23:18:53<br>Горчаков 11.12.2017 23:11:41                                                                                                    | •           | A state         | Стихи_Есенина Дополнение к сти                                                             | ху Горчаков              | 12.12.2017 0:    | 01:54            |              |       |
| Ороди         Стихи_Пушкина         Дополнение к пре         Горчаков         11.12.2017 23:53:33           Ороди         Сбор стихов А.С. Пушкина         Горчаков         11.12.2017 23:51:21           Ороди         Release branch         Первый коммит в в         Горчаков         11.12.2017 23:25:40           Ороди         первое изменение в файле         Горчаков         11.12.2017 23:18:53         Горчаков           Первый коммит         горчаков         11.12.2017 23:11:41         Горчаков         11.12.2017 23:11:41                                                                                                    | к пре Горчаков 11.12.2017 23:53:33<br>Горчаков 11.12.2017 23:51:21<br>ит в в Горчаков 11.12.2017 23:26:40<br>райле Горчаков 11.12.2017 23:18:53<br>Горчаков 11.12.2017 23:11:41                                                                                                    | •           | -               | Стихи С.А.Есенина                                                                          | Горчаков                 | 12.12.2017 0:    | 00:22            |              |       |
| Сбор стихов А.С. Пушкина         Горчаков         11.12.2017 23:51:21           Сбор стихов А.С. Пушкина         Горчаков         11.12.2017 23:51:21           Первое изменение в файле         Горчаков         11.12.2017 23:26:40           Первый коммит         Горчаков         11.12.2017 23:18:53           Первый коммит         Горчаков         11.12.2017 23:11:41                                                                                                    | Горчаков 11.12.2017 23:51:21<br>ит в вГорчаков 11.12.2017 23:26:40<br>райле Горчаков 11.12.2017 23:18:53<br>Горчаков 11.12.2017 23:11:41<br>116355<br>_branch                                                                                                    | •           | A state         | Стихи_Пушкина Дополнение к пр                                                              | е Горчаков               | 11.12.2017 23    | :53:33           |              |       |
| Release_branch         Первый коммит в в         Горчаков         11.12.2017 23:26:40           master         Первое изменение в файле         Горчаков         11.12.2017 23:18:53           Первый коммит         Горчаков         11.12.2017 23:11:41                                                                                                    | ит в в Горчаков 11.12.2017 23:26:40<br>райле Горчаков 11.12.2017 23:18:53<br>Горчаков 11.12.2017 23:11:41                                                                                                    |             | -               | Сбор стихов А.С. Пушкина                                                                   | Горчаков                 | 11.12.2017 23    | :51:21           |              |       |
| Первое изменение в файле         Горчаков         11.12.2017 23:18:53           Первый коммит         Горчаков         11.12.2017 23:11:41           НА-1:         1512c3a3244d6df4b4c8d5d2f7a46d92d6b16355           Merge branch 'Стихи_Есенина' into Debug_branch                                                                                                    | райле Горчаков 11.12.2017 23:18:53<br>Горчаков 11.12.2017 23:11:41                                                                                                    | 2           | -               | Release_branch Первый коммит в                                                             | в Горчаков               | 11.12.2017 23    | :26:40           |              |       |
| Первый коммит         Горчаков         11.12.2017 23:11:41           HA-1:         1512c3a3244d6df4b4c8d5d2f7a46d92d6b16355            Merge branch 'Стихи_Есенина' into Debug_branch                                                                                                    | Горчаков 11.12.2017 23:11:41                                                                                                    |             | A state         | master Первое изменение в файле                                                            | е Горчаков               | 11.12.2017 23    | :18:53           |              |       |
| HA-1: 1512c3a3244d6df4b4c8d5d2f7a46d92d6b16355<br>Merge branch 'Стихи_Есенина' into Debug_branch                                                                                                    | branch                                                                                                    | r           |                 |                                                                                            | Горчаков                 | 11, 12, 2017 23  | 11:41            |              |       |
|                                                                                                    | Other Handdal Hannand                                                                                                    | HA-1-       | 15120383244     | Первый коммит                                                                              | 55                       |                  |                  |              |       |
| Diff with parent 1: 0494f97                                                                                                    |                                                                                                    | HA-1: Merge | b parent 1: 040 | Первый коммит<br>dd6df4b4c8d5d2f7a46d92d6b163<br>жжи_Есенина' into Debug_brai<br>Extension | 55<br>nch<br>Status Line | s added Line     | s removed        |              |       |

Также необходимо уметь читать изменения.

| Path                                     | Extension                 | Status             | Lines added         | Lines removed | ^                   |
|------------------------------------------|---------------------------|--------------------|---------------------|---------------|---------------------|
| Diff with parent 1: 0494f97              | .txt                      | Added              | 9                   | 0             |                     |
| Showing 8 revision(s), from revision 0ad | le1cb to revision 1512c3a | - 1 revision(s     | ;) selected, 0 file | (s) selected  |                     |
| Chaw Whale Drainst                       |                           | Walk Be <u>h</u> a | viour               |               | S <u>t</u> atistics |
| All Branches                             |                           | View               |                     |               | Help                |
| Refresh                                  |                           |                    |                     |               | ОК                  |

Рисунок 4.1 – Репозиторий с данными

Окно «Show log» предоставляет возможности фильтрации. При нажатии можно выбрать необходимую ветвь.

 $\times$ 

~ 🔶 🜩

| 👷 С:\Users\Александр\Desk | top\Peпозиторий с данн         | ыми - Browse reference | s - TortoiseGit       | — 🗆 X                      |
|---------------------------|--------------------------------|------------------------|-----------------------|----------------------------|
|                           | Filter:                        | Filter by Ref          | name, Subject, Author | s, SHA-1                   |
| refs                      | Branch Name                    | Tracked branch         | Date Last Commit      | Last Commit                |
| neuus                     | Debug_branch                   |                        | 13 minutes ago        | Merge branch 'Стихи_Есенин |
|                           | master                         |                        | 66 minutes ago        | Первое изменение в файле   |
|                           | Release_branch                 |                        | 58 minutes ago        | Первый коммит в ветку Deb  |
|                           | Стихи_Есенина                  |                        | 23 minutes ago        | Дополнение к стиху         |
|                           | Стихи_Пушкина                  |                        | 31 minutes ago        | Дополнение к предыдущим    |
|                           |                                |                        |                       |                            |
| Chausia                   |                                |                        |                       |                            |
| Showin                    | ig 5 ret(s), 1 ref(s) selected | Current Branch         | OK                    | Cancel Help                |

Рисунок 4.2 – Лог изменений

Так же можно вывести лог за определённый период. Выбираем необходимую ревизию и в нижнем поле нажимаем на файл.

| 🚿 C:\Users'                                                                                                    | (Александр)        | \Desktop\Pen    | озитори   | ий с даннь   | іми - Lo    | g Messa            | iges - To  | ortoise  | Git                 |        | _         |     |                   | $\times$ |
|----------------------------------------------------------------------------------------------------|--------------------|-----------------|-----------|--------------|-------------|--------------------|------------|----------|---------------------|--------|-----------|-----|-------------------|----------|
| <all branches<="" td=""><td>&gt;</td><td>From: 11.12</td><td>.2017</td><td>✓ To:</td><td>12.12.2</td><td>017 ~</td><td>essage</td><td>s, Patł</td><td>hs, Authors, Emails</td><td>, SHA-</td><th>Author Em</th><td>ail</td><th>~</th><td>•</td></all> | >                  | From: 11.12     | .2017     | ✓ To:        | 12.12.2     | 017 ~              | essage     | s, Patł  | hs, Authors, Emails | , SHA- | Author Em | ail | ~                 | •        |
| Graph                                                                                                    | Actions            | Message         |           |              |             | Author             |            | ate      |                     |        |           |     |                   |          |
|                                                                                                    |                    | Working dir     | changes   | S            |             |                    |            |          |                     |        |           |     |                   |          |
| <b>■</b>                                                                                                    |                    | Debug_bra       | anch      | Merge bra    | nch '       | Горча              | ков 1      | 2.12.    | 2017 0:12:11        |        |           |     |                   |          |
|                                                                                                    | •                  | Стихи_Есен      | ина До    | ополнение    | к стиху     | Горчан             | ков 1      | 2.12.2   | 2017 0:01:54        |        |           |     |                   |          |
| • •                                                                                                    | -                  | Стихи С.А.      | Есенина   | э            |             | Горчан             | ков 1      | 2.12.2   | 2017 0:00:22        |        |           |     |                   |          |
| +                                                                                                    | ø _                | Стихи_Пуш       | кина Д    | ополнение    | к пре       | Горчан             | ков 1      | 1.12.2   | 2017 23:53:33       |        |           |     |                   |          |
| <b>+</b> ]                                                                                                    | - <del>- 2</del> - | Сбор стихо      | в А.С. Г  | Тушкина      |             | Горчан             | ков 1      | 1.12.2   | 2017 23:51:21       |        |           |     |                   |          |
| + ·                                                                                                    | _ <b>*</b>         | Release_bra     | anch Re   | ервый комм   | ит в в      | Горчан             | ков 1      | 1.12.2   | 2017 23:26:40       |        |           |     |                   |          |
| •                                                                                                    | •                  | master Rep      | вое изм   | енение в ф   | райле       | Горчан             | ков 1      | 1.12.2   | 2017 23:18:53       |        |           |     |                   |          |
| •                                                                                                    | -                  | Первый ког      | ммит      |              |             | Горчан             | ков 1      | 1.12.2   | 2017 23:11:41       |        |           |     |                   |          |
|                                                                                                    |                    |                 |           |              |             |                    |            |          |                     |        |           |     |                   |          |
| Path                                                                                                    |                    | 1               | Extensio  | n            | Stat        | tus                | Lines a    | lded     | Lines removed       |        |           |     |                   |          |
| ЕсенинС                                                                                                    | :A/Береза.tx1      | t               | .txt      |              | Mod         | lified             | 4          |          | 0                   |        |           |     |                   |          |
| Showing 8 re                                                                                                    | vision(s), fror    | m revision 0ade | 1cb to re | evision 1512 | 2c3a - 1 re | evision(s          | ;) selecte | d, 0 fil | e(s) selected       |        |           |     |                   |          |
| Show Why                                                                                                    | le Project         |                 |           |              | Wa          | alk Be <u>h</u> av | viour      |          |                     |        |           |     | S <u>t</u> atisti | ics      |
| All Branch                                                                                                    | es                 |                 |           |              |             | <u>V</u> iew       |            |          |                     |        |           |     | Help              |          |
| Refre                                                                                                    | sh                 |                 |           |              |             |                    |            |          |                     |        |           |     | ОК                |          |

Рисунок 4.3 – Репозиторий с данными

| Path                | Extension | Status   | Lines added | Lines removed |
|---------------------|-----------|----------|-------------|---------------|
| ЕсенинСА/Береза.txt | .txt      | Modified | 4           | 0             |
|                     |           |          |             |               |
|                     |           |          |             |               |

#### Рисунок 4.4 – Выбор файла

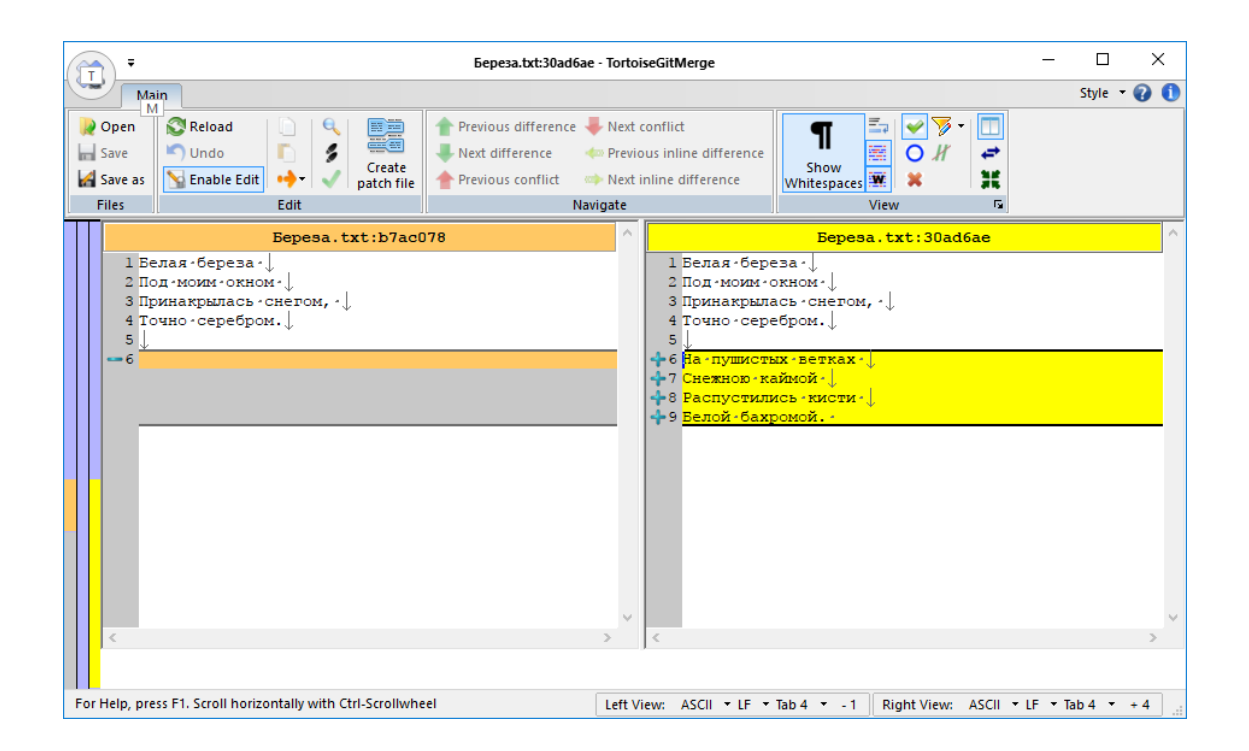

Рисунок 4.5 – Сравнение состояний файла

В левой части предыдущее состояние файла, в правой части изменённое. Справа мы видим, что 4 строчки были добавлены в данной ревизии.

Также, если необходимо, можно получить лог изменений по файлу, для этого необходимо нажать правой кнопкой по файлу и выбрать пункт «Show log».

|                               | es>              | From: 11.       | 12.2017 ~                | To:     | 12.12.2017 🗸 essages, Paths, Authors, Emails                       | , SHA- Auth | or Email | ~ 🔶      | ][ |
|-------------------------------|------------------|-----------------|--------------------------|---------|--------------------------------------------------------------------|-------------|----------|----------|----|
| Graph                         | Actions          | Message         |                          |         | Author Date                                                        |             |          |          |    |
|                               |                  | Working d       | lir changes              | ۹,      | Compare with base                                                  |             |          |          |    |
| ħ                             | +                | Debug_b         | oranch Merg              | په ۲    | Show changes as unified diff                                       |             |          |          |    |
| 1                             | - <b>*</b>       | Стихи_сс        | енина допол<br>А.Есенина | ۹       | Compare with working tree                                          |             |          |          |    |
| <b>↓</b>                      | ۵.               | Стихи_Пу        | шкина Допо               | лы      | Revert to this revision                                            |             |          |          |    |
| ŧ.                            |                  | Сбор сти        | хов А.С. Пушн            | w 😦     | Revert to parent revision                                          |             |          |          |    |
| ľ                             | <b>*</b>         | Release_b       | ranch Первы              | Й<br>Ra | Show log                                                           |             |          |          |    |
| I                             | <b>*</b>         | Первый к        | ервое изнене<br>юммит    | a.      | Blame                                                              |             |          |          |    |
|                               |                  |                 |                          |         | Export selection to                                                |             |          |          |    |
| SHA-1: 3                      | 0ad6ae01f        | cf94de45f6      | 7624d7febe               | 8       | Save revision to                                                   |             |          |          |    |
| Дополн                        | ение к ст        | иху             |                          |         | View revision in alternative editor                                |             |          |          |    |
|                               |                  |                 |                          | <u></u> | Open                                                               |             |          |          |    |
|                               |                  |                 |                          |         | Open with                                                          |             |          |          |    |
|                               |                  |                 |                          | 6       | Explore to                                                         |             |          |          |    |
|                               |                  |                 |                          |         |                                                                    |             |          |          |    |
|                               |                  |                 | Extension                |         | Copy paths to clipboard                                            |             |          |          | _  |
| Path                          |                  | ct              | .txt                     | 99      | Copy all information to clipboard                                  |             |          |          |    |
| Path                          | са/Береза. Б     |                 |                          |         |                                                                    |             |          |          |    |
| Path                          | СА/Береза. О     |                 |                          |         |                                                                    |             |          |          |    |
| Path                          | СА/Береза. Б     |                 |                          |         |                                                                    |             |          |          |    |
| Path                          | evision(s), fro  | m revision 0ad  | de 1cb to revisi         | on 1512 | 3a - 1 revision(s) selected, 1 file(s) selected                    |             |          |          |    |
| Path<br>Есенин<br>Showing 8 r | evision(s), fro  | ım revision Oad | de1cb to revisi          | on 1512 | c3a - 1 revision(s) selected, 1 file(s) selected                   |             |          |          |    |
| Path<br>Есенин<br>howing 8 r  | revision(s), fro | om revision Oac | de 1cb to revisi         | on 1512 | c3a - 1 revision(s) selected, 1 file(s) selected<br>Walk Behaviour |             |          | Statisti | cs |

Рисунок 4.6 – Вызов лога изменений по файлу

| All Brancho         | -                | From: 12.1                                                     | 2 2017 To:                                                | 12.12.1                | 017                                                      | ages Pathe                   | Authors Emails                                 | SHA-   | Author Em- | ی اند |          |
|---------------------|------------------|----------------------------------------------------------------|-----------------------------------------------------------|------------------------|----------------------------------------------------------|------------------------------|------------------------------------------------|--------|------------|-------|----------|
| Graph               | Actions          | From: 12.1<br>Message<br>Working dii<br>Стихи Есе<br>Стихи С.А | 2.2017 V То:<br>r changes<br>стина Дополнение<br>"Есенина | 12.12.2                | 2017 V Ess<br>Author<br>Горчаков<br>Горчаков             | Date<br>12.12.20<br>12.12.20 | , Authors, Emails,<br>17 0:01:54<br>17 0:00:22 | , SHA- | Author Ema | ail 🗸 |          |
|                     |                  |                                                                |                                                           |                        |                                                          |                              |                                                |        |            |       |          |
| Path                |                  |                                                                | Extension                                                 | Sta                    | itus Line:                                               | s added                      | Lines removed                                  |        |            |       |          |
| Path<br>howing 2 rd | evision(s), from | n revision b7a                                                 | Extension<br>c078 to revision 30a                         | Sta<br>d6ae - 0 r      | itus Liner<br>revision(s) sele                           | s added                      | Lines removed                                  |        |            |       |          |
| Path<br>howing 2 m  | evision(s), fror | n revision b7ar                                                | Extension<br>c078 to revision 30a                         | Sta<br>d6ae - 0 r<br>W | itus Liner<br>revision(s) sele<br>alk Be <u>h</u> aviour | s added                      | Lines removed<br>(s) selected                  |        |            | Sta   | atistics |

Рисунок 4.8 – Лога изменений по файлу

# Задание

1. Получить лог изменений.

### 5 Лабораторная работа 5 Сервис GitHub

#### Общие сведения

Если у вас нет развёрнутого сервера, то есть возможность воспользоваться сервисом GitHub. Для этого необходимо зарегистрироваться на сайте <u>https://github.com/</u>

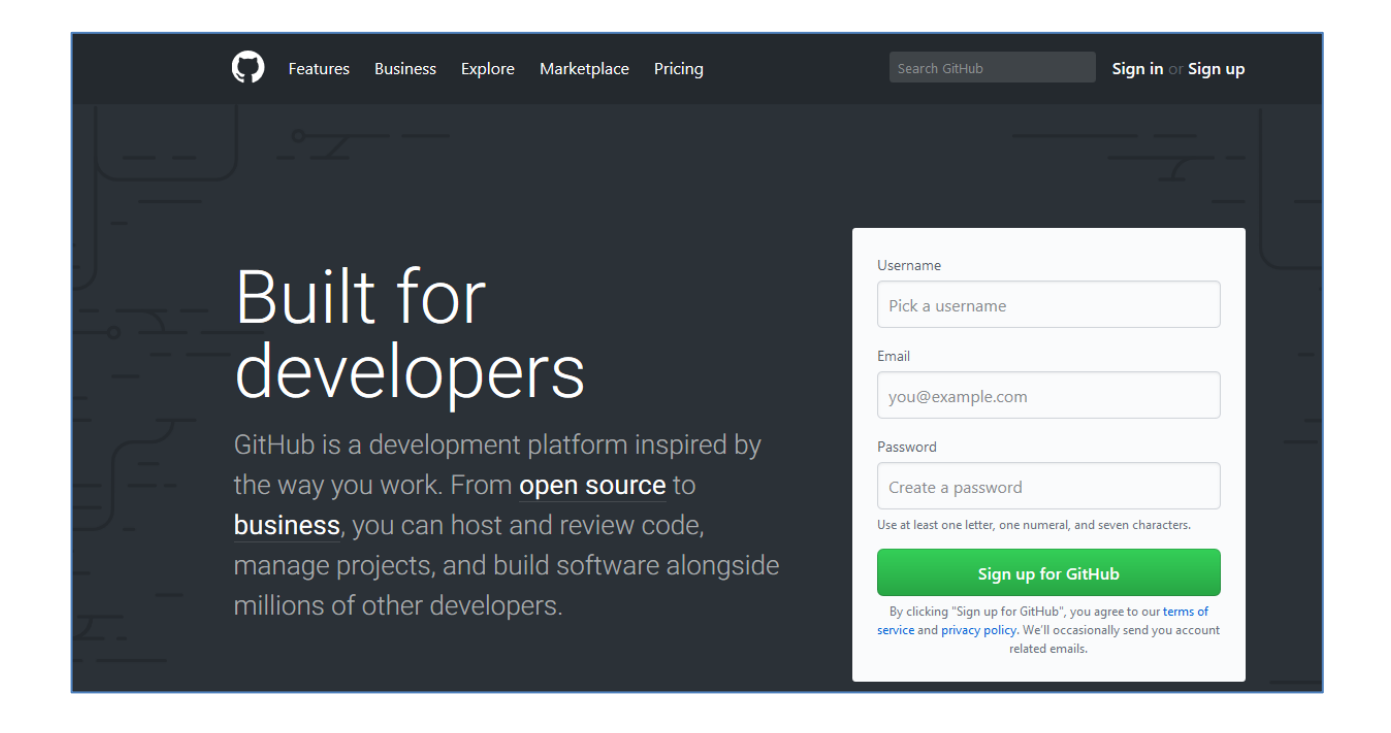

Рисунок 5.1 – Регистрация на GitHub

В личном кабинете указать название репозитория и нажать кнопку «Cteate repository».

|                                                                                                    | Repository name                                                                                                    |
|----------------------------------------------------------------------------------------------------|----------------------------------------------------------------------------------------------------|
| 🔛 Be-made 🕶                                                                                          | / DataRepo 🗸                                                                                                    |
| Great repository nan                                                                                 | nes are short and memorable. Need inspiration? How about fluffy-spoon.                                                                                                    |
| Description (optional)                                                                               | 0                                                                                                    |
|                                                                                                    |                                                                                                    |
| Public                                                                                               |                                                                                                    |
| Anyone can se                                                                                        | ee this repository. You choose who can commit.                                                                                                    |
|                                                                                                    |                                                                                                    |
| O Private                                                                                            |                                                                                                    |
| O Private<br>You choose wł                                                                           | ho can see and commit to this repository.                                                                                                    |
| Private     You choose wi     Initialize this rep                                                    | ho can see and commit to this repository.<br>Inository with a README                                                                                                    |
| <ul> <li>Private<br/>You choose wh</li> <li>Initialize this rep<br/>This will let you imm</li> </ul> | ho can see and commit to this repository.<br><b>pository with a README</b><br>nediately clone the repository to your computer. Skip this step if you're importing an existing repositor |

Рисунок 5.2 – Создание репозитория

Если создание репозитория успешно – откроется страница, в которой необходимо скопировать https ссылку на только что созданный репозиторий.

| Be-made / DataRepo                                                                                                    | O Unwatch ▼ | 1 🗙 Star | 0 8 Fork 0 |
|----------------------------------------------------------------------------------------------------|-------------|----------|------------|
| ↔ Code ① Issues 0 ① Pull requests 0 Ⅲ Projects 0 Ⅲ Wiki 山 Insights                                                                                                    | 🔅 Settings  |          |            |
|                                                                                                    |             |          |            |
| Ouick setup — if you've done this kind of thing before                                                                                                    |             |          |            |
| Set up in Desktop or HTTPS SSH https://github.com/Be-made/DataRepo.git                                                                                                    |             |          | Ê          |
| We recommend every repository include a README, LICENSE, and .gitignore.                                                                                                    |             |          |            |
|                                                                                                    |             |          |            |
|                                                                                                    |             |          |            |
| or create a new repository on the command line                                                                                                    |             |          |            |
| echo "# DataRepo" >> README.md                                                                                                    |             |          | 企          |
| git init                                                                                                    |             |          |            |
|                                                                                                    |             |          |            |
| git add README.md<br>git commit -m "first commit"                                                                                                    |             |          |            |
| git add README.md<br>git commit -m "first commit"<br>git remote add origin https://github.com/Be-made/DataRepo.git                                                                                                    |             |          |            |
| git add README.md<br>git commit -m "first commit"<br>git remote add origin https://github.com/Be-made/DataRepo.git<br>git push -u origin master                                                                                                    |             |          |            |
| git add README.md<br>git commit -m "first commit"<br>git remote add origin https://github.com/Be-made/DataRepo.git<br>git push -u origin master                                                                                                    |             |          |            |
| git add README.md<br>git commit -m "first commit"<br>git remote add origin https://github.com/Be-made/DataRepo.git<br>git push -u origin master                                                                                                    |             |          |            |
| git add README.md<br>git commit -m "first commit"<br>git remote add origin https://github.com/Be-made/DataRepo.git<br>git push -u origin master<br>or push an existing repository from the command line                                                             |             |          |            |
| <pre>git add README.md git commit -m "first commit" git remote add origin https://github.com/Be-made/DataRepo.git git push -u origin masteror push an existing repository from the command line git remote add origin https://github.com/Be-made/DataRepo.git</pre> |             |          |            |

После чего заходим в настройки TortoiseGIT и в подменю Get -> Remote добавляем в строку URL скопированную ссылку, а в строке Remote указываем любое название. После чего жмём кнопку «Ок».

| 👷 C:\Users\Александр\Desktop\Peпоз | торий с данными - Settings - TortoiseGit                                                                                                    | ×   |
|------------------------------------|----------------------------------------------------------------------------------------------------|-----|
| ✓       General                    | Remote         Remote:         Remote:         URL:       https://github.com/Be-made/DataRepo.git         Push URL:         Push URL:         Putty Key:         Tags:       Reachable         Image:       Prune         Prune (All remotes) |     |
|                                    | ОК Отмена При <u>м</u> енить Спра                                                                                                    | зка |

Рисунок 5.4

Затем в локальном репозитории выбираем пункт меню Fetch, и в появившемся окне указываем только что созданный удалённый ресурс, нажимаем «Ок».

|          |                                             |          | · · · · · · · · · · · · · · · · · |
|----------|---------------------------------------------|----------|-----------------------------------|
| іуть     | Переместить Копировать Удалить Переименоват | C        | Pull                              |
| ĸ        |                                             | ×.       | Fetch                             |
|          | эпорядочить                                 | 2        | Push                              |
| ð.       | Свойства графики                            | ą        | Diff                              |
| -        | Настройка переключаемой графики             | a,       | Diff with previous version        |
| ] —      | Вид >                                       | ≗≅       | Show log                          |
|          | Сортировка                                  | 8        | Daemon                            |
|          | Группировка                                 | R        | Revision graph                    |
| P        | Обновить                                    | R        | Repo-browser                      |
|          |                                             | 80       | Check for modifications           |
|          | пастроить папку                             | 15       | Rebase                            |
|          | Открыть в Visual Studio                     | 6        | Stash Save                        |
|          | Вставить                                    |          | Bisect start                      |
|          | Вставить ярлык                              |          |                                   |
|          | Отменить переименование CTRL+Z              | 4        | Resolve                           |
|          | Git Add all files now                       | 9        | Revert                            |
|          | Git Commit Tool                             | 1        | Clean up                          |
|          | Git History                                 | <b>1</b> | Switch/Checkout                   |
|          | Git Gui                                     | ¥        | Merge                             |
|          | Git Branch                                  | 12       | Create Branch                     |
|          | Git Bash                                    | <b>T</b> | Create Tag                        |
| -        | Полелиться                                  | <b>-</b> | Export                            |
|          |                                             |          | Add                               |
|          |                                             |          | Submodule Add                     |
| <b>6</b> | Git Commit -> "Debug_branch"                | -        |                                   |
| ~~~~     | TortoiseGit >                               | - 88     | Create Patch Serial               |
|          | - · · · · · · · · · · · · · · · · · · ·     | - 28     | Apply Datch Serial                |

Рисунок 5.5

| 🖃 С:\Users\Александр    | \Desktop\Pепозиторий с данными - Fetch - TortoiseGit 🛛 🗙 |
|-------------------------|----------------------------------------------------------|
| Remote                  |                                                          |
| Remote:                 | DataRepo ~                                               |
| O Arbitrary URL:        | ×                                                        |
| Remote <u>B</u> ranch:  | Debug_branch 🗸                                           |
| Options                 |                                                          |
| Squash                  | No Co <u>m</u> mit                                       |
| No <u>F</u> ast Forward | Fast Forward only                                        |
| Tags                    | Default: Reachable                                       |
| Prune                   |                                                          |
| AutoLoad Putty Ke       | y Manage Remotes                                         |
| Launch Rebase Aff       | er Fetch                                                 |
|                         | OK Cancel Help                                           |

# Рисунок 5.6

| 🔿 C:\Users\Александр\Desktop\Репозиторий с данными - Gi | . – |     | ×  |
|---------------------------------------------------------|-----|-----|----|
| 🚱 🖏 📁                                                   |     |     |    |
|                                                         |     |     |    |
| git.exe fetch -v "DataRepo"                             |     |     |    |
| Success (1015 ms @ 12.12.2017 0:35:38)                  |     |     |    |
| 1                                                       |     |     |    |
| Show log 🗸 🗸                                            |     | Abo | rt |

# Рисунок 5.7

Следующим шагом необходимо отправить на удалённый ресурс, все имеющиеся у нас изменения, для этого выбираем пункт меню Push.

| емест | ить Копировать Удалить Переименовать | Созда | ×.            | Pull                       |
|-------|--------------------------------------|-------|---------------|----------------------------|
| ВŤ    |                                      | папк  | ×.            | Fetch                      |
|       | эпорядочить                          |       | 2             | Push                       |
| -     | Свойства графики                     |       | 0             | Diff                       |
|       | Настройка переключаемой графики      |       |               | Diff with previous version |
| -     | -                                    |       |               | Showled                    |
|       | Вид                                  | 2     | ă≞<br>⊘       | Dramon                     |
|       | Сортировка                           | >     | <br>          | Daemon                     |
|       | Группировка                          | >     | 1             | Revision graph             |
|       | Обновить                             |       | · 5           | Repo-browser               |
|       | Настроить папку                      |       |               | Check for modifications    |
|       | Открыть в Visual Studio              |       |               | Rebase                     |
|       | Вставить                             |       | ∠<br>- ∽<br>⊽ | Stash Save                 |
|       | Betagents and six                    |       |               | Bisect start               |
|       | Отменить переименование СТ           | RL+Z  |               | Resolve                    |
|       | Git Add all files now                |       |               | Revert                     |
|       | Git Commit Tool                      |       |               | Clean up                   |
|       | Git History                          |       | -             | Switch/Checkout            |
|       | Git Gui                              |       | Y             | Merge                      |
|       | Git Branch                           | >     | 12            | Create Branch              |
|       | Git Bash                             |       | т             | Create Tag                 |
|       | <b>D</b>                             |       | 5             | Export                     |
|       | Поделиться                           |       |               | Add                        |
| 9     | Git Sync                             |       | _             | Addiii                     |
| 2     | Git Commit -> "Debug_branch"         |       |               | Submodule Add              |
| *     | TortoiseGit                          | >     |               | Create Patch Serial        |
|       |                                      |       | 00            |                            |

Рисунок 5.8

В появившемся окне убеждаемся, что выбран удалённый ресурс, созданный нами. И нажимаем кнопку «Ок».

| 🕼 C:\Users\Алекс                                                                                                    | андр\Desktop\Peпозиторий с данными - Push - TortoiseGit                                                                                                    | × |
|----------------------------------------------------------------------------------------------------|----------------------------------------------------------------------------------------------------|---|
| Ref<br>✓ Push all branch                                                                                                    | es                                                                                                    |   |
| <u>L</u> ocal:                                                                                                    | Debug_branch                                                                                                    |   |
| Remote:                                                                                                    | · · · · · · · · · · · · · · · · · · ·                                                                                                    |   |
| Destination                                                                                                    |                                                                                                    |   |
| • Remote:                                                                                                    | DataRepo v Manage                                                                                                    |   |
| O Arbitrary URL:                                                                                                    | ×                                                                                                    |   |
| Options<br>Force: May discard<br>Use Thin Pack (<br>Indude Tags<br>Autoload Putty<br>Set upstream/t<br>Always push to<br>Always push to<br>Recurse submodule | d     known changes       (For slow network connections)       Key       rack remote branch       the selected remote archive for this local branch       the selected remote branch for this local branch       e     None |   |
|                                                                                                    | OK Cancel Help                                                                                                    |   |

Рисунок 5.9

Если ресурс указан правильно, то появится окно в которое необходимо ввести имя пользователя.

| 🚿 C:\Use | rrs\Александр\Desktop\Peпозиторий с данными - Gi | _        |       | × |
|----------|--------------------------------------------------|----------|-------|---|
|          |                                                  |          |       |   |
|          | TortoiseGit - git CLI stdin wrapper              | $\times$ |       |   |
|          | Username for 'https://github.com':               |          |       |   |
| git.exe  | Be-made<br>OK Cancel                             |          |       |   |
|          | Close                                            |          | Abort |   |

Рисунок 5.10

Затем появится окно, в которое необходимо ввести пароль к учётной записи, чьё имя пользователя указали ранее.

| 🔊 C:\Use | rs\Александр\Desktop\Pепозиторий с данными - Gi | —        |       | × |
|----------|-------------------------------------------------|----------|-------|---|
|          | <b>Ž 1</b>                                      |          |       |   |
|          | TortoiseGit - git CLI stdin wrapper             | $\times$ |       |   |
|          | Password for 'https://Be-made@github.com':      |          |       |   |
| git.exe  | OK Cancel                                       |          |       |   |
|          |                                                 |          |       |   |
|          | Close                                           |          | Abort |   |

### Рисунок 5.11

Если всё прошло успешно, в итоге мы увидим следующее окно.

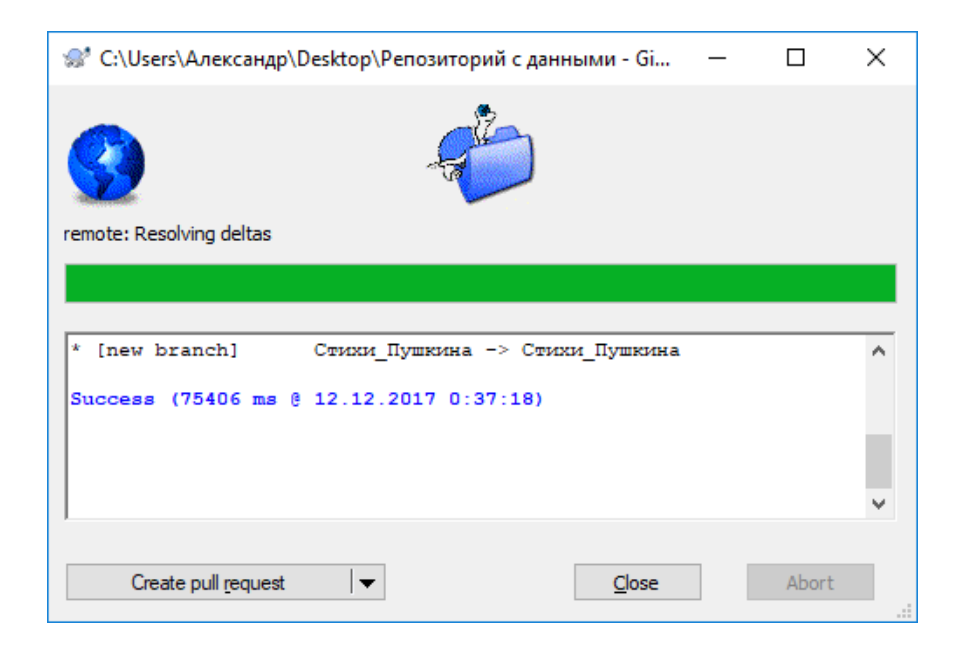

Рисунок 5.12

Далее заходим на GitHub и видим, что все изменения отправлены и все данные находятся на ресурсе. Теперь мы можем следить за всеми изменениями через веб интерфейс.

| Be-made / DataRepo         |                              |                       |                     |             |                 | 0               | Unwatch 🔻 1  | ★ Star        | 0 V Fork              | 0  |
|----------------------------|------------------------------|-----------------------|---------------------|-------------|-----------------|-----------------|--------------|---------------|-----------------------|----|
| <> Code                    | () Issues 0                  | n Pull requests 0     | Projects 0          | 🔲 Wiki      | <u>ி</u> Insigh | ts 🔅 Sett       | ings         |               |                       |    |
| No descripti<br>Add topics | ion, website, or to          | pics provided.        |                     |             |                 |                 |              |               | Ed                    | it |
|                            | 2 commits                    | þ                     | 5 branches          |             | <b>♡ 0</b> r    | eleases         |              | <b>11</b> 0 c | ontributors           |    |
| Your recently p            | ushed branches:              |                       |                     |             |                 |                 |              |               |                       |    |
| ₽ Release                  | _ <b>branch</b> (less than a | minute ago)           |                     |             |                 |                 |              | ្ពាល          | ompare & pull request |    |
| ∲ Debug_l                  | branch (less than a          | minute ago)           |                     |             |                 |                 |              | n o           | ompare & pull request |    |
| ₽ Стихи_Г                  | <b>Тушкина</b> (less than    | a minute ago)         |                     |             |                 |                 |              | ា្រ           | ompare & pull request |    |
| Branch: mast               | er 🕶 New pull requ           | uest                  |                     |             |                 | Create new file | Upload files | Find file     | Clone or download     | •  |
| 🔘 Горчако                  | ов Первое изменени           | ие в файле \cdots     |                     |             |                 |                 | Lat          | est commit    | 991d4c9 an hour ag    | 0  |
| 🖹 Текстовь                 | ый документ.txt              |                       | Первое              | изменение в | файле           |                 |              |               | an hour ag            | 0  |
| Help peop                  | le interested in this        | repository understand | your project by add | ing a READM | E.              |                 |              |               | Add a README          |    |

### Рисунок 5.13

| Your recently pushed branches:            |                          |
|-------------------------------------------|--------------------------|
| P Release_branch (less than a minute ago) | Compare & pull request   |
| Pebug_branch (less than a minute ago)     | Compare & pull request   |
| Р Стихи_Пушкина (less than a minute ago)  | n Compare & pull request |

Рисунок 5.14

| Brar     | ch: Стихи_Есенина 🔻                                             |
|----------|-----------------------------------------------------------------|
| - ģ      | Commits on Dec 12, 2017                                         |
|          | Дополнение к стиху<br>Горчаков committed 39 minutes ago         |
|          | Стихи C.A.Eсенина<br>Горчаков committed 40 minutes ago          |
| <b>•</b> | Commits on Dec 11, 2017                                         |
|          | Первый коммит в ветку Debug …<br>Горчаков committed an hour ago |
|          | Первое изменение в файле<br>Горчаков committed an hour ago      |
|          | Горчаков committed an hour ago                                  |
|          |                                                                 |

Рисунок 5.15

### Задание

1. Создать репозиторий на сервисе GitHub.

### Список использованных источников

1. Чакон С., Штрауб Б. Git для профессионального программиста. – СПб.: Питер, 2016. – 496 с.